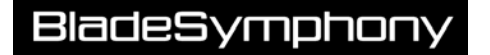

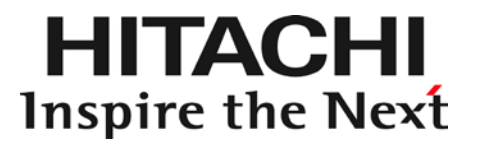

# HITACHI Gigabit Fibre Channel アダプタ ユーザーズ・ガイド (SUSE Linux Enterprise Server ドライバ編)

マニュアルはよく読み、保管してください。 製品を使用する前に、安全上の指示をよく読み、十分理解してください。 このマニュアルは、いつでも参照できるよう、手近な所に保管してください。

### 重要なお知らせ

- 本書の内容の一部、または全部を無断で転載したり、複写することは固くお断わりします。
- 本書の内容について、改良のため予告なしに変更することがあります。
- 本書の内容については万全を期しておりますが、万一ご不審な点や誤りなど、お気付きのこと がありましたら、お買い求め先へご一報くださいますようお願いいたします。
- 本書に準じないで本製品を運用した結果については責任を負いかねますので、あらかじめご了 承ください。

### 規制・対策などについて

□ 電波障害自主規制について

この装置は、情報処理装置等電波障害自主規制協議会 (VCCI)の基準に基づくクラスA情報技術装置です。この装置を家庭環境で使用すると電波妨害を引き起こす事が有ります。この場合には使用 者が適切な対策を講ずるよう要求されることがあります。

#### □ 輸出規制について

本製品を輸出される場合には、外国為替および外国貿易法並びに米国の輸出管理関連法規などの規 制をご確認のうえ、必要な手続きをお取りください。なお、ご不明の場合はお買い求め先にお問い 合わせください。

### 登録商標・商標について

Linux は、Linus Torvalds 氏の米国およびその他の国における登録商標あるいは商標です。

Red Hat は、Red Hat Inc.の米国およびその他の国における登録商標あるいは商標です。

SUSE は、SUSE LLC の米国およびその他の国における登録商標あるいは商標です。

その他、本マニュアル中の製品名および会社名は、各社の商標または登録商標です。

### 版権について

このマニュアルの内容はすべて著作権によって保護されています。このマニュアルの内容の一部ま たは全部を、無断で記載することは禁じられています。

All rights reserved, Copyright© 2014, 2017, Hitachi,Ltd. Licensed Material of Hitachi,Ltd. Reproduction, use, modification or disclosure otherwise than permitted in the License Agreement is strictly prohibited.

# はじめに

このたびは HITACHI Gigabit Fibre Channel アダプタをお買い上げ いただき、誠にありがとうございます。このマニュアルは、HITACHI Gigabit Fibre Channel アダプタの Linux 及び VMware ドライバの インストール方法やエラーログ情報などについて記載しています。

お取り扱いいただく前に本書の内容をよくお読みください。

# マニュアルの表記

□ マークについて

マニュアル内で使用しているマークの意味は次のとおりです。

| 注意         | これは、装置の重大な損傷*、または周囲の財物の損傷もしくはデータの喪<br>失を引き起こすおそれのある潜在的な危険の存在を示すのに用います。<br>*「装置の重大な損傷」とは、システム停止に至る装置の損傷をさします。 |
|------------|----------------------------------------------------------------------------------------------------|
| 制限         | 装置の故障や障害の発生を防止し、正常に動作させるための事項を示しま<br>す。                                                                      |
| •••<br>補 足 | 装置を活用するためのアドバイスを示します。                                                                                        |

### □ オペレーティングシステム (OS) の略称について

本マニュアルでは、次の OS 名称を省略して表記します。 単に「Linux」と記載した場合には、以下全てを含みます。

#### SUSE Linux Enterprise Server

- SUSE Linux Enterprise Server 12 (以下 SLES12)
- SUSE Linux Enterprise Server 11 (以下 SLES11)

#### **Red Hat Linux**

- Red Hat Enterprise Linux 6 Server (以下 Red Hat Enterprise Linux 6 或いは RHEL6)
- Red Hat Enterprise Linux 5 Server (以下 Red Hat Enterprise Linux 5 或いは RHEL5)

### BladeSymphony にて使用時のお問い合わせ先

ここでは、BladeSymphony にて使用時のご質問や不具合の内容に応じたお問い合わせ先をご案内 しています。

### □ 最新情報・Q&A・ダウンロードは

「BladeSymphony ホームページ」で、Q&A や、ダウンロードなどの最新情報を提供しております。

ホームページアドレス http://www.hitachi.co.jp/products/bladesymphony/

### Q&A (よくあるご質問)

BladeSymphonyに関するよくあるご質問とその回答についてまとめたものです。

### ダウンロード

修正モジュール/ドライバ/ファームウエア/ユーティリティ/ユーザーズガイドなどの最新情 報を提供しています。

### □ 困ったときは

- 1. マニュアルをご参照ください。製品同梱の他の紙マニュアルもご利用ください。
- 2. 電話でお問い合わせください。
  - 販売会社からご購入いただいた場合 販売会社で修理を承ることがございます。お買い求め先へ修理の窓口をご確認ください。
  - 上記以外の場合
     日立ソリューションサポートセンタまでお問い合わせください。

### □ 日立ソリューションサポートセンタ

■ BladeSymphony サポートセンタ
 フリーダイヤル:サポートサービス契約の締結後、別途ご連絡いたします。詳細は担当営業
 までお問い合わせください。
 受付時間
 :8:00~19:00
 (土・日・祝日・年末年始を除く)

# 目次

|   | 重要なお     | 知らせ                                          | 2        |
|---|----------|----------------------------------------------|----------|
|   | 規制・対     | 策などについて                                      | 2        |
|   |          | 電波障害自主規制について<br>輸出規制について                     | 2        |
|   | 登録商標     | ・商標について                                      | 2        |
|   | 版権につ     | いて                                           | 2        |
|   | はじめに     |                                              | 3        |
|   | マニュア     | ルの表記                                         | 3        |
|   |          | マークについて                                      | 3        |
|   |          | オペレーティングシステム (OS) の略称について                    | 4        |
|   | BladeSyr | nphony にて使用時のお問い合わせ先                         | 5        |
|   |          | 最新情報・Q&A・ダウンロードは                             | 5        |
|   |          | 困ったときは、                                      | 5        |
|   |          | 日立 シリューションサホートセンタ                            | 5        |
|   | 目次       |                                              | 6        |
| 1 | Linux ド  | うイバのインストール手順                                 | 9        |
|   | 本製品に     | 接続される DISK 装置への OS インストール手順                  | 9        |
|   |          | SLES11 の OS インストール手順<br>SLES12 の OS インストール手順 | 10<br>16 |
|   | SUSE 用 I | 、<br>、ライバのインストール手順                           | 22       |
|   |          | SUSE Linux Enterprise Server のインストール手順       | 22       |
|   | デバイス     | ドライバの確認                                      | 25       |
|   | ドライバ     | アップデート手順                                     | 25       |
|   | ドライバ     | アンインストール手順                                   | 26       |
|   |          | SUSE Linux Enterprise Server のドライバアンインストール手順 | 26       |
|   | RAMDISI  | K イメージ更新時の注意事項                               | 28       |
|   |          | デバイスドライバ更新時の注意事項                             | 28       |
|   |          | RAMDISK <b>イメージの</b> 更新手順                    | 28       |
| 2 | エラーロ     | コグ情報                                         | 29       |
|   | 概要       |                                              | 30       |
|   | Linux    |                                              | 30       |
|   |          | 使用するログレベル                                    |          |
|   |          | エラーログ情報                                      |          |
|   |          | エラー名及びエラータイトル                                | 32       |

|   |           | エラー番号<br>エラーログ詳細内容                                                                               |             |
|---|-----------|--------------------------------------------------------------------------------------------------|-------------|
|   | L         | 障害情報採取機能(hfcrasinfo)の使用方法                                                                        | 56          |
| 3 | Linux に   | おける SCSI-MQ 機能有効時のドライバ設定                                                                         | につい         |
|   | τ         |                                                                                                  | 57          |
|   | Linux OS  | の SCSI-MQ 機能について                                                                                 | 58          |
|   |           | SCSI-MQ 機能について                                                                                   |             |
|   |           | SCSI-IVIQ サホート余件<br>SCSI-MQ 有効化/無効化手順                                                            | 59          |
|   |           | SCSI-MQ 有効化/無効化確認方法                                                                              | 59          |
|   | Hitachi G | igabit Fibre Channel アダプタのマルチキュー機能につし                                                            | いて60        |
|   |           | Hitachi Gigabit Fibre Channel アダプタのマルチキュー機能                                                      |             |
|   |           | Hitachi Gigabit Fibre Channel アダフタのマルチキューサポート系<br>Hitachi Gigabit Fibre Channel アダプタのマルチキュー機能有効( | ★件60 上手順 61 |
|   |           | Hitachi Gigabit Fibre Channel アダプタのマルチキュー機能無効化                                                   | 上手順63       |
|   |           | Hitachi Gigabit Fibre Channel アダプタのマルチキュー機能有効/                                                   | 無効確認方       |
|   |           | - Hitachi Gigabit Fibre Channel アダプタのマルチキュー機能有効                                                  | 時の注意事       |
|   | 項         | 63                                                                                               |             |
| ٨ |           | おけて割しるない、ドニの割しるな牛の口                                                                              | 乳中に         |
| 4 |           | ありる割り込みハントラの割り込み元 CPU                                                                            | 改化し 64      |
|   | JUIC      |                                                                                                  | 04          |
|   | 概要        |                                                                                                  | 65          |
|   | SCSI-MQ   | ! 無効時の設定                                                                                         | 66          |
|   | SCSI-MQ   | ・有効時の設定                                                                                          | 67          |
|   |           |                                                                                                  |             |
| 5 | 制限事項      | 頁                                                                                                | 68          |
|   |           |                                                                                                  |             |
| 6 | SLES11    | ご利用時の注意事項                                                                                        | 70          |
|   |           | Link Down Time 設定パラメータの扱い                                                                        | 70          |
|   |           | dev_loss_tmoの表示・設定手順                                                                             | 71<br>71    |
|   |           | Device mapper multipath による fast_io_fail_tmo 書換え                                                 | 71          |
|   |           | Login Delay Time 設定パラメータ変更時の注意事項                                                                 | 73          |
| 7 |           | 「利田味の注音車店                                                                                        | 74          |
| 1 | SLES L    | - 利用時の注息 争項                                                                                      |             |
|   |           | htcmgr -t の扱い                                                                                    | 74          |

安全に関する注意事項は、下に示す見出しによって表示されます。これは安全注意シンボルと「警告」および 「注意」という見出し語を組み合わせたものです。

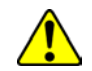

これは、安全注意シンボルです。人への危害を引き起こす潜在的な危険に注意を喚起するために用います。起こりうる傷害または死を回避するために、このシンボルのあとに続く安全 に関するメッセージにしたがってください。

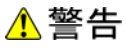

これは、死亡または重大な傷害を引き起こすかもしれない潜在的な危険の存在を示すのに用 います。

▲ 注意 これは、軽度の傷害、あるいは中程度の傷害を引き起こすおそれのある潜在的な危険の存在 を示すのに用います。

**注意** これは、装置の重大な損傷 \*、または周囲の財物の損傷もしくはデータの喪失を引き起こす おそれのある潜在的な危険の存在を示すのに用います。

\*「装置の重大な損傷」とは、システム停止に至る装置の損傷をさします。

【表記例1】感電注意

△の図記号は注意していただきたいことを示し、△の中に「感電注意」などの注意事項の絵 が描かれています。

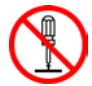

【表記例2】分解禁止 ②の図記号は行ってはいけないことを示し、
③の中に「分解禁止」などの禁止事項の絵が描 かれています。

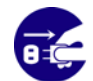

【表記例3】電源プラグをコンセントから抜け ●の図記号は行っていただきたいことを示し、●の中に「電源プラグをコンセントから抜け」 などの強制事項の絵が描かれています。

安全に関する共通的な注意について

次に述べられている安全上の説明をよく読み、十分理解してください。

- 操作は、このマニュアル内の指示、手順に従って行ってください。
- 装置やマニュアルに表示されている注意事項は必ず守ってください。

これを怠ると、けが、火災や装置の破損を引き起こすおそれがあります。

#### 操作や動作は

マニュアルに記載されている以外の操作や動作は行わないでください。 装置について何か問題がある場合は、電源を切り、電源プラグをコンセントから抜いたあと、お買い求め先に ご連絡いただくか保守員をお呼びください。

#### 自分自身でもご注意を

装置やマニュアルに表示されている注意事項は、十分検討されたものです。それでも、予測を超えた事態が起 こることが考えられます。操作に当たっては、指示に従うだけでなく、常に自分自身でも注意するようにして ください。

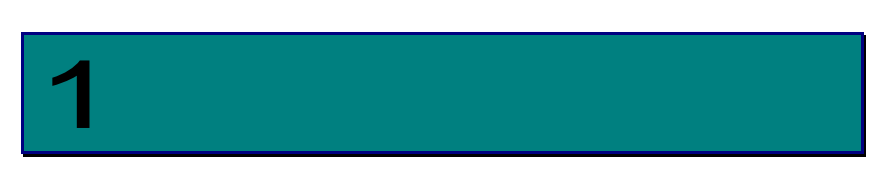

# Linux ドライバのインストール手順

この章では、Hitachi Gigabit Fibre Channel アダプタでの Linux ドライバのインストール・ アンインストールについて説明します。ご使用前にお読みください。

# 本製品に接続される DISK 装置への OS インストール手順

下記手順にて SUSE Linux Enterprise Server をインストールしてください。

### □ SLES11のOSインストール手順

(1) hfcldd ドライバメディア作成

本製品に添付されているドライバ CD メディア(Hitachi Gigabit FC Adapter Driver CD for Linux)を準備してください。CD メディア中の下記ディレクトリからイメージファイル dud-htc-hfcldd-<driver version>.isoを入手可能です。イメージファイルは iso 形式ですので、iso イメージに対応したライティングソフトを使って CD-R にコピーしてください。

/linux/x86\_64/<sles11\*>/cd\_media/<kernel\_version>

<sles11\*>: sles11sp3 或いは sles11sp4

- (2) SUSE Linux Enterprise Server インストールメディアを USB DVD-ROM ドライブに挿入し、ブレードの電源を入れます。
- (3) メッセージ "Connecting Boot Devices and Adapters ..." が表示されますので、F1 キーを 押します。

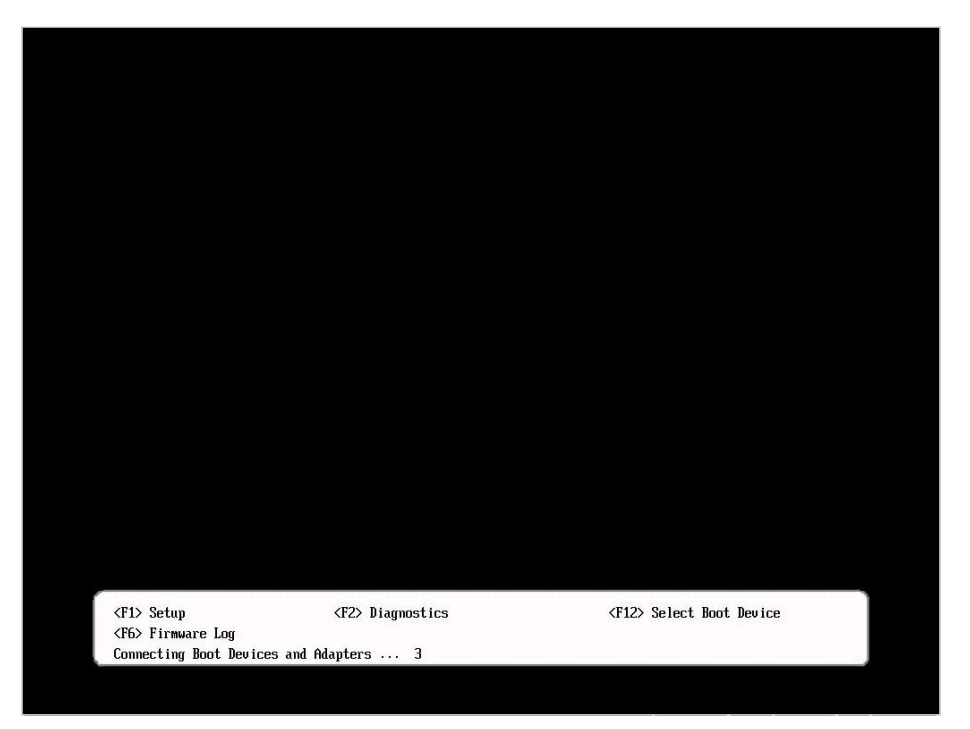

(4) "System Configuration and Boot Management" 画面が表示されますので、"System Settings" を選択し、Enter キーを押します。

| <ul> <li>System Information</li> <li>System Settings</li> <li>Date and Time</li> <li>Start Options</li> <li>Boot Manager</li> <li>System Event Logs</li> <li>User Security</li> <li>Save Settings<br/>Restore Settings<br/>Load DeFault Settings<br/>Exit Setup</li> </ul> |                              | This selection will take you<br>to the System Settings.<br>Changes may not take effect<br>immediately, but rather must<br>be saved 8 the system<br>rebooted hefore new settings<br>take effect. |
|----------------------------------------------------------------------------------------------------|------------------------------|----------------------------------------------------------------------------------------------------|
|                                                                                                    | <enter>=Select Entry</enter> | <esc>=Exit Setup</esc>                                                                                                    |

(5) "System Settings" 画面が表示されますので、"Adapters and UEFI Drivers" を選択し、Enter キーを押します。

| System Settings                                                                                                    |                              |                                                                                                    |
|----------------------------------------------------------------------------------------------------|------------------------------|----------------------------------------------------------------------------------------------------|
| <ul> <li>Adapters and UEFI Driver</li> <li>Advanced RAS</li> <li>Devices and I/O Ports</li> <li>Disk GPT Recovery</li> <li>Driver Health</li> <li>Integrated Management Mc</li> <li>Legacy Support</li> <li>Menory</li> <li>Metnork</li> <li>Operating Modes</li> <li>Processors</li> <li>Recovery</li> <li>Secure Boot Configuration</li> <li>Storage</li> <li>Trusted Platform Module</li> <li>User Security</li> </ul> | odule<br>m<br>(TPM 1.2)      | This option is only for<br>older generation UEFI<br>drivers to configure their<br>corresponding device. |
| 11=Moue Highlight                                                                                                    | <enter>=Select Entry</enter> | Esc=Exit                                                                                                |

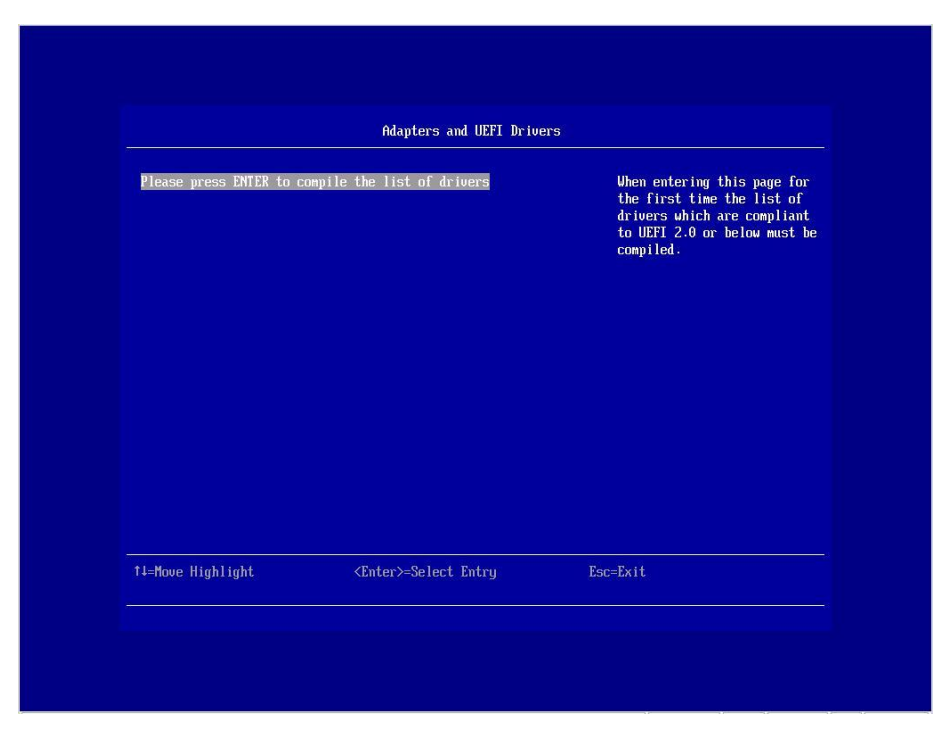

(6) "Adapters and UEFI Drivers" 画面が表示されますので、Enter キーを押します。

(7) "I-Hitachi PCI-X/PCIe Fibre channel Controller"を選択し、Enter キーを押します。

| Adapters and UEFI Drivers                                                                                                    |                                                                                                    |                                                                                |  |
|----------------------------------------------------------------------------------------------------|----------------------------------------------------------------------------------------------------|--------------------------------------------------------------------------------|--|
| Adapters and Drivers<br>Broadcom Gigabit Ethe<br>1-PciRoot (0x0) /Pci (0x2<br>1-1-PciRoot (0x0) /Pci (0x2<br>0007778D12C.0x0)<br>1-PciRoot (0x0) /Pci (0x2<br>0007778D12C.0x0)<br>1-PciRoot (0x0) /Pci (0x2<br>000778D12F.0x0)<br>Broadcom Gigabit Ethe<br>1-PciRoot (0x0) /Pci (0x2<br>000778D12F.0x0)<br>Broadcom Gigabit Ethe<br>1-PciRoot (0x0) /Pci (0x2<br>000778D12F.0x0)<br>Hitachi PCI-X/PCIe Fii<br>1-Hitachi PCI-X/PCIe Fii<br>1-Hitachi PCI-X/PCIe Fii | <pre>rnet Driver<br/>2,0x0)/Pci(0x0,0x0)<br/>0x2,0x0)/Pci(0x0,0x0)/MAC(00 .<br/>2,0x0)/Pci(0x0,0x2)<br/>0x2,0x0)/Pci(0x0,0x2)/MAC(00 .<br/>2,0x0)/Pci(0x0,0x3)/MAC(00 .<br/>2,0x0)/Pci(0x0,0x3)/MAC(00 .<br/>rnet Driver<br/>2,0x0)/Pci(0x0,0x1)/MAC(00 .<br/>bre channel Driver<br/>Fibre channel Controller<br/>0x3,0x0)/Pci(0x0,0x1)/HAC(00 .</pre> | Select this option to<br>configure the specific<br>device managed by a driver. |  |
| N-Mouo Highlight                                                                                                    | <enter>=Select Entru</enter>                                                                                                    | Esc=Exit                                                                       |  |

(8) 「HITACHI Gigabit Fibre Channel アダプタ ユーザーズ・ガイド (BIOS/EFI 編) 」の「Boot Function を Enabled に設定する手順」を参照し、(手順-2)以降の作業を実施して下さい。

(9) ブート用のメニュー画面が表示されますので、"Installation" を選択した状態で e キーを押し て下さい。

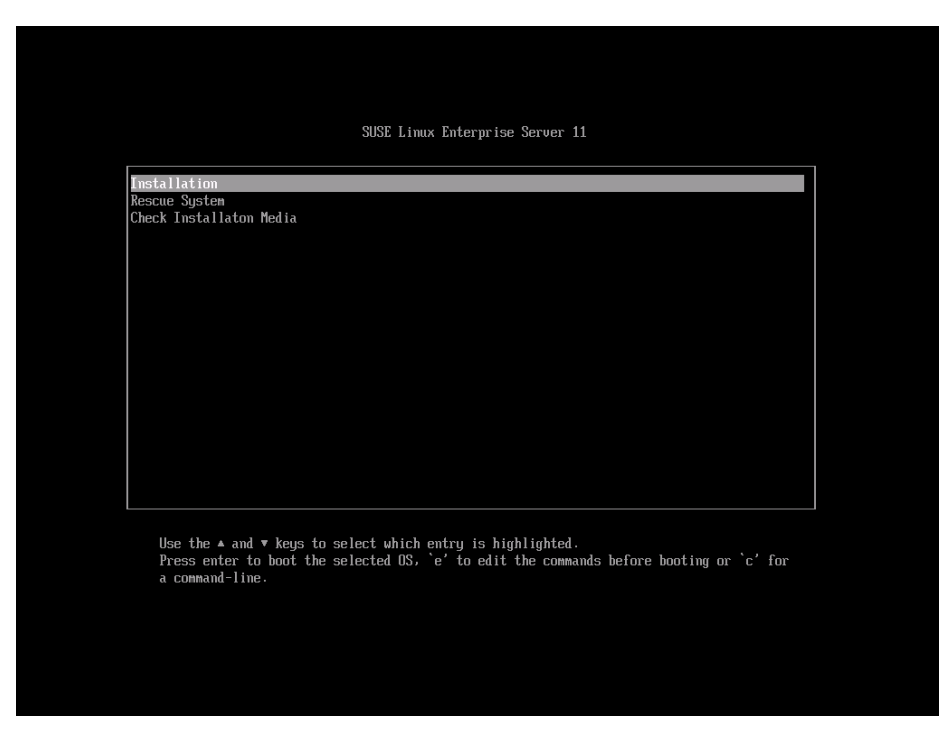

 (10) "Installation" エントリの編集画面が表示されますので、"linuxefi" 行の末尾に "dud=1" を 追加し、F10 キーを押して下さい。

| setparams 'Installation'                                                                                                    |
|----------------------------------------------------------------------------------------------------|
| set gfxpayload=keep<br>echo 'Loading kernel'<br>limuxefi /boot/x86_64/loader/limux dud=1_<br>echo 'Loading initial randisk'<br>initrdefi /boot/x86_64/loader/initrd                      |
| Minimum Emacs-like screen editing is supported. TAB lists completions. Press Ctrl-x or F10 to boot, Ctrl-c or F2 for a command-line or ESC to discard edits and return to the GRUB memu. |

dud-htc-hfcldd-<driver versoin>.iso を SUSE Linux Enterprise Server インストールメディアの DVD-ROM と入れ換えた後 DVD ドライブに挿入し、USB DVD-ROM ドライブ(例:sr0)を選択して、 Enter を押してください。

| >>> Li | nuxrc v3.3.91 (Kernel 3.0.76-0.11-default) <<<                                                                                                    |
|--------|----------------------------------------------------------------------------------------------------|
|        |                                                                                                    |
|        | Please choose the Driver Update medium.<br>Sr0: USB CD-ROM, HITACHI Virtual CD<br>sda: USB Disk, HITACHI Virtual HD<br>sdb: USB Disk, HITACHI Virtual FD<br>other device<br>OK Back |
|        |                                                                                                    |

 (12) 再び"Please choose the Driver Update medium."とメッセージが出力されますので、(6)で交換 した SUSE Linux Enterprise Server インストールメディアの DVD-ROM を DVD ドライブに挿入し、 "Back"を選択して Enter キーを押して下さい。

| >>> Linuxrc v3.3.91 (Kernel 3.0.76-0.11-default) <<< |                                                                                                    |  |
|------------------------------------------------------|----------------------------------------------------------------------------------------------------|--|
|                                                      |                                                                                                    |  |
|                                                      | ease choose the Driver Update medium.<br>0: USB CD-ROH, HITACHI Virtual CD<br>a: USB Disk, HITACHI Virtual HD<br>b: USB Disk, HITACHI Virtual FD<br>her device<br>OK Back |  |
|                                                      |                                                                                                    |  |

(13) 下記の画面が表示されますので、SUSE Linux Enterprise Server のインストールマニュアルに 従ってインストールを行い、引き続き、「SUSE 用ドライバのインストール手順」へとお進みください。

| 67°                                                                                   | Nelcome                                                                                                    |
|---------------------------------------------------------------------------------------|----------------------------------------------------------------------------------------------------|
| SUSE: Linux<br>Enterprise<br>Preparation                                              | English (US)                                                                                                    |
| <ul> <li>Welcome</li> <li>System Analysis</li> <li>Time Zone</li> </ul>               | English (US)                                                                                                    |
| Installation <ul> <li>Server Scenario</li> </ul>                                      | License Agreement                                                                                                    |
| <ul> <li>Installation Summary</li> <li>Perform Installation</li> </ul>                | SUSE(R) Linux Enterprise Server 11 SP3<br>SUSE Software License Agreement                                                                                                    |
| Configuration<br>• Check Installation<br>• Hostname<br>• Network<br>• Customer Center | PLEASE READ THIS AGREEMENT CAREFULLY. BY PURCHASING, INSTALLING<br>AND/OR USING THE SOFTWARE (INCLUDING ITS COMPONENTS), YOU AGREE TO<br>THE TERMS OF THIS AGREEMENT AND ACKNOMLEDGE THAT YOU HAVE READ AND<br>UNDERSTAND THIS AGREEMENT. IF YOU DO NOT AGREE WITH THESE TERMS, DO<br>NOT DOWNLOAD, INSTALL OR USE THE SOFTWARE. AN INDIVIDUAL ACTING ON<br>BEHALF OF AN ENTITY REPRESENTS THAT HE OR SHE HAS THE AUTHORITY TO<br>ENTER INTO THIS AGREEMENT ON BEHALF OF THAT ENTITY. |
| Online Update     Service     Clean Up     Release Notes     Hardware Configuration   | This SUSE Software License Agreement ("Agreement") is a legal<br>agreement between You (an entity or a person) and SUSE LLC ("SUSE").<br>The software product identified in the title of this Agreement, its<br>structure, organization, and accompanying documentation<br>(collectively the "Software") is protected by the copyright laws and<br>treaties of the United States and other countries and is subject to                                                                |
|                                                                                       | I Agree to the License Terms.                                                                                                    |
|                                                                                       | Help Abo <u>r</u> t Back Next                                                                                                    |

### □ SLES12 の OS インストール手順

(以下、SLES 12 for SAP HANA を例に説明をします。)

(1) ドライバ CD メディア準備

本製品に添付されているドライバ CD メディア(Hitachi Gigabit FC Adapter Driver CD for Linux)を準備してください。CD メディア中の下記ディレクトリからイメージファイル dud-htc-hfcldd-<driver version>.isoを入手可能です。イメージファイルは iso 形式ですので、iso イメージに対応したライティングソフトを使って CD-R にコピーしてください。

/linux/x86\_64/<sles12\*>/cd\_media/<kernel\_version>

<sles12\*> : sles12 , sles12sp1 或いは sles12sp2

- (2) SUSE Linux Enterprise Server インストールメディアを USB DVD-ROM ドライブに挿入し、ブレードの電源を入れます。
- (3) メッセージ "Connecting Boot Devices and Adapters ..." が表示されますので、F1 キーを押します。

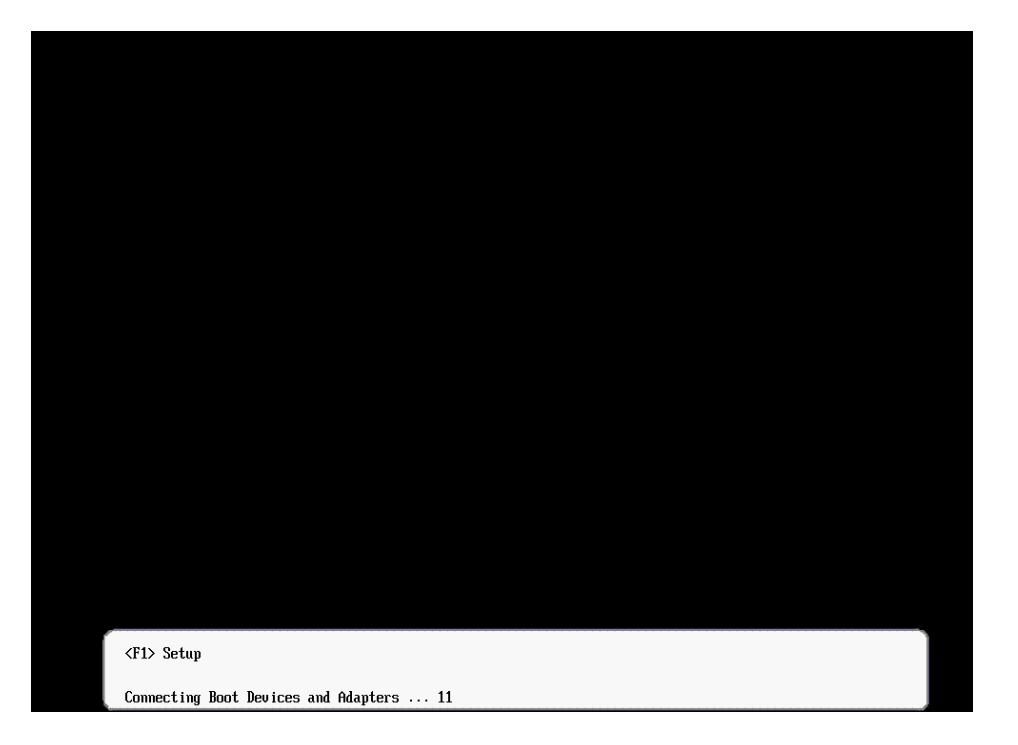

|                                                                                                    | System Configuratio | n and Boot Management                                                                                                    |                                                                                           |
|----------------------------------------------------------------------------------------------------|---------------------|----------------------------------------------------------------------------------------------------|-------------------------------------------------------------------------------------------|
| <ul> <li>System Informatio</li> <li>System Settings</li> <li>Date and Time</li> <li>Start Options</li> <li>Boot Manager</li> <li>System Event Logs</li> <li>User Security</li> <li>Save Settings<br/>Restore Settings<br/>Load Default Sett<br/>Exit Setup</li> </ul> | n                   | This selection<br>to the System :<br>Changes may no<br>immediately, bu<br>be saved & the<br>rebooted befor<br>take effect. | vill take you<br>Settings.<br>t take effect<br>ut rather must<br>system<br>e new settings |
|                                                                                                    |                     |                                                                                                    |                                                                                           |

(5) "System Settings" 画面が表示されますので、"Adapters and UEFI Drivers" を選択し、Enter キーを押します。

| System Settings                                                                                                    |                        |                                                                                                    |
|----------------------------------------------------------------------------------------------------|------------------------|----------------------------------------------------------------------------------------------------|
| <ul> <li>Adapters and UEFI Drivers</li> <li>Devices and I/O Ports</li> <li>Driver Health</li> <li>Legacy Support</li> <li>Memory</li> <li>Network</li> <li>Power</li> <li>Processors</li> <li>Recovery and RAS</li> <li>Security</li> <li>Storage</li> </ul> |                        | This option is only for<br>older generation UEFI<br>drivers to configure thein<br>corresponding device. |
| ti-Mours Highlight                                                                                                    | /Fintari-Salart Fintru | Fac-Fv i t                                                                                              |

|                                   | Adapters and UEFI Drivers |                                                                                                    |
|-----------------------------------|---------------------------|----------------------------------------------------------------------------------------------------|
| Please press ENTER to compile the | list of drivers           | When entering this page fo<br>the first time the list of<br>drivers which are complian<br>to UEFI 2.0 or below must<br>compiled. |
|                                   |                           |                                                                                                    |
|                                   |                           |                                                                                                    |
|                                   |                           |                                                                                                    |
|                                   |                           |                                                                                                    |
|                                   |                           |                                                                                                    |

(6) Adapters and UEFI Drivers" 画面が表示されますので、Enter キーを押します。

(7) "I-Hitachi PCI-X/PCIe Fibre channel Controller" を選択し、Enter キーを押します。

| Adapters and Drivers                                                                                                    | Select this option to       |
|----------------------------------------------------------------------------------------------------|-----------------------------|
|                                                                                                    | configure the enecific      |
| Broadcom Gigabit Ethernet.Driver           I-PciRoot(0x0)/Pci(0x2,0x0)/Pci(0x0,0x0)           I-I-PciRoot(0x0)/Pci(0x2,0x0)/Pci(0x0,0x0)/MAC(00).           008778D12C,0x0                                   | device managed by a driver. |
| <ul> <li>I-PciRont(0x0) /Pci(0x2,0x0) /Pci(0x0,0x2)</li> <li>I-I-PciRont(0x0) /Pci(0x2,0x0) /Pci(0x0,0x2) /MAC(00).</li> <li>0087780122,0x0)</li> <li>I-PciRont(0x0) /Pci(0x2,0x0) /Pci(0x0,0x3).</li> </ul> |                             |
| I = I = PE1 Koot (0x0) /PE1 (0x2,0x0) /PE1 (0x0,0x3) /MRC (00).<br>000778D12F,0x0)           Dependence (incluing Fiberment Designs)                                                                         |                             |
| H = Derikon (0x80 /Pci (0x2.0x0) /Pci (0x0.0x1)<br>► I = I-erikon (0x0) /Pci (0x2.0x0) /Pci (0x0.0x1)<br>► I = I = Pci Root (0x0) /Pci (0x2.0x0) /Pci (0x0.0x1) /MAC (00 .<br>008778D12D.0x0)                |                             |
| Hitachi PCI-X/PCIe Fibre channel Driver<br>▶ I-Hitachi PCI-X/PCIe Fibre channel Controller<br>▶ I-I-PciRoot(0x0)/Pci(0x3,0x0)/Pci(0x0,0x0)/Fibre( .                                                          |                             |
| I-Moun Highlight ZEnton Soloot Entry Eos                                                                                                    | =Fxit                       |

 (8)「HITACHI Gigabit Fibre Channel アダプタ ユーザーズ・ガイド (BIOS/EFI 編)」の「Boot Function を Enabled に設定する手順」を参照し、(手順-2)以降の作業を実施して下さい。 (9) ブート用のメニュー画面が表示されますので、"Installation" を選択した状態で e キーを押 して下さい。

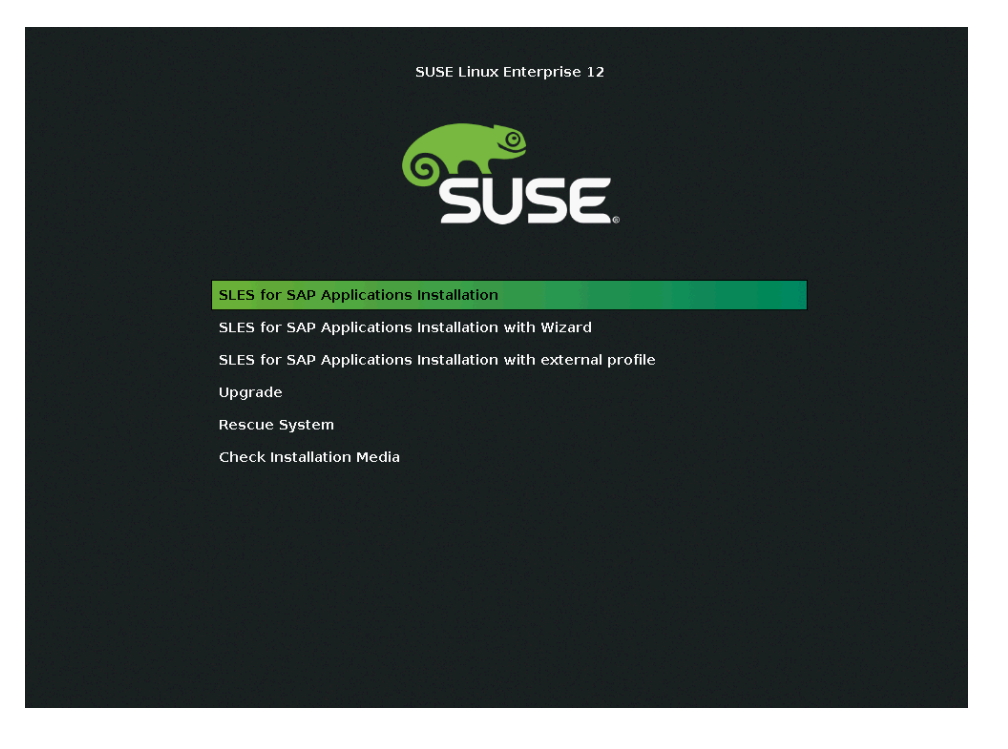

(10) "Installation" エントリの編集画面が表示されますので、"linuxefi" 行の末尾に "dud=1"
 を追加し、F10 キーを押して下さい。

| SUSE Linux Enterprise 12                                                                                                    |
|----------------------------------------------------------------------------------------------------|
| SUSE Linux Enterprise 12                                                                                                    |
| setparams 'SLES for SAP Applications Installation'<br>set gfxpayload=keep<br>echo 'Loading kernel'<br>linuxefi /boot/x86_64/loader/linux dud=1_<br>echo 'Loading initial ramdisk'<br>initrdefi /boot/x86_64/loader/initrd |
| Minimum Emacs-like screen editing is supported. TAB lists completions.<br>Press Ctrl-x or F10 to boot, Ctrl-c or F2 for a command-line or ESC to<br>discard edits and return to the GRUB menu.                            |

(11) "Please choose the Driver Update medium." とメッセージが出力されますので、(1)で準備した dud-htc-hfcldd-<driver versoin>.iso を SUSE Linux Enterprise Server インストールメディアの DVD-ROM と入れ換えた後 DVD ドライブに挿入し、USB DVD-ROM ドライブ(例:sr0) を選択して、Enter を押してください。

| >>> | linuxrc 5.0.26 (Kernel 3.12.28-4-default) <<< |
|-----|-----------------------------------------------|
|     |                                               |
|     | Please choose the Driver Update medium.       |
|     | Back                                          |
|     |                                               |

(12) 再び "Please choose the Driver Update medium." とメッセージが出力されますので、(6)
 で交換した SUSE Linux Enterprise Server インストールメディアの DVD-ROM を DVD ドライブ
 に挿入し、 "Back" を選択して Enter キーを押して下さい。

| >>>> linuxrc 5.0.26 (Kernel 3.12.28-4-default) <<< |                                                                                                    |  |  |  |
|----------------------------------------------------|----------------------------------------------------------------------------------------------------|--|--|--|
|                                                    |                                                                                                    |  |  |  |
|                                                    |                                                                                                    |  |  |  |
|                                                    | Please choose the Driver Update medium.         sche: USB CD-ROH, HITACHI Virtual CD         sche: USB Disk, HITACHI Virtual FD         sche: Disk, HITACHI Virtual FD         sche: Disk, HITACHI Virtual FD         sche: Disk, HITACHI Virtual FD         sche: Disk, HITACHI Virtual FD         sche: Disk, HITACHI Virtual FD         sche: Disk, HITACHI DF600F         other device         OK |  |  |  |

(13) 下記の画面が表示されますので、SUSE Linux Enterprise Server のインストールマニュアルに従ってインストールを行い、引き続き、「SUSE 用ドライバのインストール手順」へとお進みください。

| SUSE.             |                                                                                                    |                                                                                                    |                                                                                                    |
|-------------------|----------------------------------------------------------------------------------------------------|----------------------------------------------------------------------------------------------------|----------------------------------------------------------------------------------------------------|
|                   | Language<br>English (US) -                                                                                                    | Keyboard Layout                                                                                                    |                                                                                                    |
| Language,         | License Agreement                                                                                                    |                                                                                                    | License <u>T</u> ranslations                                                                                                    |
| License Agreement | SUSE(R) Linux Enterprise Server for SAP Applications 12<br>SUSE End User License Agreement<br>PLEASE READ THIS AGREEMENT CAREFULLY. BY PURCHASING, INSTALLING, DOWNLOADING OR OTHERWISE<br>THE SOFTWARE (INCLUDING ITS COMPONENTS), YOU AGREE TO THE TERMS OF THIS AGREEMENT. IF YOU<br>AGREE WITH THESE TERMS, YOU ARE NOT PERMITTED TO DOWNLOAD, INSTALL OR USE THE SOFTWARE AND<br>SHOULD NOTIFY THE PARTY FROM WHICH YOU PURCHASED THE SOFTWARE TO OBTAIN A REFUND. AN IND<br>SHOULD NOTIFY THE PARTY FROM WHICH YOU PURCHASED THE SOFTWARE TO OBTAIN A REFUND. AN IND<br>SHOULD NOTIFY THE PARTY FROM WHICH YOU PURCHASED THE SOFTWARE TO OBTAIN A REFUND. AN IND |                                                                                                    |                                                                                                    |
|                   | AGREEMENT ON BEHALE OF THAT BMTTY.<br>This End User License Agreement' in<br>('Licensor'). The software product identified :<br>reproductions (physical or virtual) and accom<br>and treaties of the United States ('U.S.') and<br>principal place of business require contracts tr<br>obtained from Licensor upon written request and<br>on, update, mobile application, module, adapter<br>accompanied by a license agreement is Software<br>the update or support release.                                                                                                    | s a legal agreement<br>in the title of this<br>banying documentatio<br>other countries and<br>o be in the local la<br>shall be deemed to<br>or support release<br>and governed by this<br>and quantity of the | between You (an entity (<br>Agreement for which You<br>n (collectively the "So"<br>is subject to the terms<br>nguage to be enforceabl<br>govern Your purchase of<br>to the Software that You<br>Agreement. If the Sof<br>Software being updated |
|                   | LICENSED USE<br>LICENSES. The Software and each of its componen<br>laws and other applicable laws. Subject to comp<br>perpetual, non-exclusive, non-transferable, vor<br>fas defined helow?                                                                                                    | nts are owned by Lic<br>liance with the term<br>ldwide license to re                                                                                                    | ensor or other licensor:<br>s and conditions of thi:<br>produce and use copies (                                                                                                    |
|                   | I Agree to the License Term                                                                                                    | s.                                                                                                    |                                                                                                    |
| Help              |                                                                                                    | Abort                                                                                                    | Windowsのライセンス<br>コント目a外パオルルクマンテム                                                                                                    |

# SUSE 用ドライバのインストール 手順

□ SUSE Linux Enterprise Server のインストール手順

#### SLES 11

(1) RPM パッケージの入手

本製品に添付されているドライバCDメディア(Hitachi Gigabit FC Adapter Driver CD for Linux) より RPM パッケージを入手し、任意のフォルダヘコピーします。インストールファイルは以下の ディレクトリに格納されていますので、下記の手順でコピーしてください

/hfc\_media/linux/x86\_64/<sles11\*>/

<sles11\*>: sles11sp3 或いは sles11sp4

RPM パッケージ名称:

| 1 | htc-hfcldd-kmp-default- <driver version="">_<build kernel<br="">version&gt;-<release version="">.<sles11*>.<machine type="">.rpm</machine></sles11*></release></build></driver> | デバイスドライバ   |
|---|----------------------------------------------------------------------------------------------------|------------|
| 2 | htc-hfcldd-tools- <driver version="">-<release<br>version&gt;.<sles11*>.<machine type="">.rpm</machine></sles11*></release<br></driver>                                         | ユーティリティソフト |

以下の例は、SLES11 SP3 (x86\_64)の場合です。

CD-ROM を/media/cdrom ディレクトリにマウントした後、以下の手順で/tmp/ディレクトリに RPM パッケージをコピーしてください。

# cp /media/hfc\_media/linux/x86\_64/sles11sp3/\*.rpm /tmp/

(2) RPM パッケージのインストール

以下の手順で2つの RPM パッケージをインストールして下さい。 ドライババージョン 4.11.17.2166 による例です。

# cd /tmp # rpm -ivh --force htc-hfcldd-kmp-default-4.11.17.2166-1.sles11sp3.x86\_64.rpm htc-hfcldd-tools-4.11.17.2166-1.sles11sp3.x86\_64.rpm

#### 注 1) root 権限が必要です。

注 2) rpm パッケージのインストールを 2 行で実施する場合、必ず、以下の順番で実施して下さい。

# rpm -ivh --force htc-hfcldd-kmp-default-4.11.17.2166-1.sles11sp3.x86\_64.rpm # rpm -ivh --force htc-hfcldd-tools-4.11.17.2166-1.sles11sp3.x86\_64.rpm

注 3) インストール時には、RAMDISK イメージが更新されます。インストール後、「デバイスド ライバ更新時の注意事項」を参照してください。

注 4) ユーティリティソフトは、以下ディレクトリに格納されます。

/opt/hitachi/drivers/hba

注 5) RPM オプション -U,-F 等を使用しないでください。現在立ち上がっているカーネルに対する ドライバアンロード処理が実行されるため、システムハングアップ、およびシステム立ち上げ不能 となる可能性があります。

注 6)ユーティリティソフトの rpm パッケージは、ドライバの rpm インストール時に、必ず同時に インストールしてください。インストールしない場合、障害発生時にログが採取できず、障害解析 に支障がでる恐れがあります。

(3) インストールログの確認

version.txt ファイルを /opt/hitachi/drivers/hba/ に格納しています。表示されたバージョン情報 が rpm ファイルの driver version と一致しているかどうかを確認してくだい。

#### 【インストールログ例】

# more /opt/hitachi/drivers/hba/version.txt
\* Version 4.11.17.2166 Fri Nov 2 2012

(4) 再起動

新しいドライバをロードするために、再起動を行ってください。

# reboot

#### SLES 12

(1) RPM パッケージの入手

本製品に添付されているドライバCDメディア(Hitachi Gigabit FC Adapter Driver CD for Linux) より RPM パッケージを入手し、任意のフォルダへコピーします。インストールファイルは以下の ディレクトリに格納されていますので、下記の手順でコピーしてください

/hfc\_media/linux/x86\_64/<sles12\*>/

<sles12\*> : sles12 , sles12sp1 或いは sles12sp2

RPM パッケージ名称:

| 1 | htc-hfcldd-kmp-default- <driver version="">_<build kernel<br="">version&gt;-<release version="">.<sles12*>.<machine type="">.rpm</machine></sles12*></release></build></driver> | デバイスドライバ   |
|---|----------------------------------------------------------------------------------------------------|------------|
| 2 | htc-hfcldd-tools- <driver version="">-<release<br>version&gt;.s<sles12*>.<machine type="">.rpm</machine></sles12*></release<br></driver>                                        | ユーティリティソフト |

以下の例は、SLES12(x86\_64)の場合です。

CD-ROM を/media/cdrom ディレクトリにマウントした後、以下の手順で/tmp/ディレクトリに RPM パッケージをコピーしてください。

# cp /media/hfc\_media/linux/x86\_64/sles12/\*.rpm /tmp/

(2) RPM パッケージのインストール

以下の手順で2つの RPM パッケージをインストールして下さい。 ドライババージョン 4.12.18.3146 による例です。

# cd /tmp

# rpm -ivh --force htc-hfcldd-kmp-default-4.12.18.3146\_3.12.28\_4-1.sles12.x86\_64.rpm htc-hfcldd-tools-4.12.18.3146-1.sles12.x86\_64.rpm

注 1) root 権限が必要です。

#### 注 2) rpm パッケージのインストールを 2 行で実施する場合、必ず、以下の順番で実施して下さい。

# rpm -ivh --force htc-hfcldd-kmp-default-4.12.18.3146\_3.12.28\_4-1.sles12.x86\_64.rpm # rpm -ivh --force htc-hfcldd-tools-4.12.18.3146-1.sles12.x86\_64.rpm

注 3) インストール時には、RAMDISK イメージが更新されます。インストール後、「デバイスド ライバ更新時の注意事項」を参照してください。

注 4) ユーティリティソフトは、以下ディレクトリに格納されます。

/opt/hitachi/drivers/hba

注 5) RPM オプション -U,-F 等を使用しないでください。現在立ち上がっているカーネルに対する ドライバアンロード処理が実行されるため、システムハングアップ、およびシステム立ち上げ不能 となる可能性があります。

注 6)ユーティリティソフトの rpm パッケージは、ドライバの rpm インストール時に、必ず同時に インストールしてください。インストールしない場合、障害発生時にログが採取できず、障害解析 に支障がでる恐れがあります。

(3) インストールログの確認

version.txt ファイルを /opt/hitachi/drivers/hba/ に格納しています。表示されたバージョン情報が rpm ファイルの driver version と一致しているかどうかを確認してくだい。

【インストールログ例】

# more /opt/hitachi/drivers/hba/version.txt

\* Version 4. 12. 18. 3146 Tue Oct 13 2015

(4) 再起動

新しいドライバをロードするために、再起動を行ってください。

# reboot

# デバイスドライバの確認

以下の手順に従って、インストール結果を確認してください。

■SLES 11 の場合

搭載されているアダプタが全て認識されているか確認します。

# ls /proc/scsi/hfcldd0 1

注) 搭載されているアダプタ枚数分だけ数字が表示されます。上記例は2枚搭載されているケース ですが、表示される値はシステムに搭載される他の SCSI アダプタや Fibre Channel アダプタの有 無により変わり、必ずしも0から始まるとは限りません。

version.txt にデバイスドライババージョンが記述されています。

# cat /proc/scsi/hfcldd/X (X は(1)で表示された数字のいずれか一つを指定)

/proc/scsi/hfcldd/x 表示例:

Hitachi PCI to Fibre Channel Host Bus Adapter Driver version <u>4.11.17.2166</u> Firmware version 30045d Package\_ID = 0x91 Special file name = hfcldd0

■SLES 12 の場合

# cat /sys/class/scsi\_host/host\*/hfcldd\_proc

/sys/class/scsi\_host/host\*/hfcldd\_proc 表示例: Hitachi FIVE-FX(16Gbps) based Fibre Channel to PCIe HBA Driver version <u>4.12.18.3146</u> Firmware version 30045d Package\_ID = 0xa0 Special file name = hfcldd0

デバイスドライバのバージョンがインストールしたバージョンと一致しているか確認してください。

# ドライバアップデート手順

「SUSE 用ドライバのインストール手順」の手順にて、ドライバを再度インストールしてください。 デバイスドライバのバージョンをダウングレードする場合も同様の手順となります。

# ドライバアンインストール手順

Gigabit Fibre Channel アダプタに接続される DISK 装置に OS をインストールし、ブートデバイス として使用している場合には、デバイスドライバのアンインストールはできませんのでご注意くだ さい。アンインストールした場合、システムが起動しなくなる可能性があります。

以下は、Gigabit Fibre Channel アダプタに接続される DISK 装置をブートデバイスとして使用していない場合にのみ実施してください。

# SUSE Linux Enterprise Server のドライバアンインストール手順

#### SLES 11

SLES11 においてインストール済みデバイスドライバをアンインストールする場合は、以下の手順を 実施して下さい。(下記は SLES11SP3(x86\_64)の例。)

1) RPM パッケージのアンインストール

以下の手順で必ず2つのパッケージをアンインストールして下さい。

# rpm -e htc-hfcldd-kmp-derault-4.11.17.2166-1.sles11sp3.x86\_64 htc-hfcldd-tools-4.11.17.2166-1.sles11sp3.x86\_64 (上記は、htc-hfcldd-kmp-default-4.11.17.2166-1.sles11sp3.x86\_64.rpm、 htc-hfcldd-tools-4.11.17.2166-1.sles11sp3.x86\_64.rpmをアンインストールする場合)

注 1) root 権限が必要です。

注 2) rpm パッケージのアンインストールを 2 行で実施する場合、必ず、以下の順番で実施して下 さい。

# rpm -e htc-hfcldd-tools-4.11.17.2166-1.sles11sp3.x86\_64 # rpm -e htc-hfcldd-kmp-default-4.11.17.2166-1.sles11sp3.x86\_64

注 3) アンインストール時には、RAMDISK イメージが更新されます。アンインストール後、「デバ イスドライバ更新時の注意事項」を参照してください。

2) アンインストールログの確認

アンインストール時のログを、/tmp/hfcldd\_uninstall.log に格納しています。"---- Uninstall Success" のメッセージが出力されているかどうかを確認してください。

【アンインストールログの例】

 Uninstall @Hitachi Fibre Channel Adapter Driver - Tue Nov 6 15:26:55 JST 2012 Modify /etc/modprobe.d/hfcldd\_param.conf
 Uninstall Success

3) **再起動** 

# reboot

4) アンインストールの確認

/proc/scsi ディレクトリの下に hfcldd ディレクトリが存在しないことを確認します。

# ls /proc/scsi

#### SLES 12

SLES12 においてインストール済みデバイスドライバをアンインストールする場合は、以下の手順を 実施して下さい。(下記は SLES12(x86\_64)の例。)

1) RPM パッケージのアンインストール

以下の手順で必ず2つのパッケージをアンインストールして下さい。

# rpm -e htc-hfcldd-kmp-derault-4.12.18.3146\_3.12.28\_4-1.sles12.x86\_64 htc-hfcldd-tools-4.12.18.3146-1.sles12.x86\_64 (上記は、htc-hfcldd-kmp-default-4.12.18.3146\_3.12.28\_4-1.sles12.x86\_64.rpm、 htc-hfcldd-tools-4.12.18.3146-1.sles12.x86\_64.rpmをアンインストールする場合)

注 1) root 権限が必要です。

注 2) rpm パッケージのアンインストールを 2 行で実施する場合、必ず、以下の順番で実施して下 さい。

# rpm -e htc-hfcldd-tools-4.12.18.3146-1.sles12.x86\_64 # rpm -e htc-hfcldd-kmp-default-4.12.18.3146-\_3.12.28\_4-1.sles12.x86\_64

注 3) アンインストール時には、RAMDISK イメージが更新されます。アンインストール後、「デバ イスドライバ更新時の注意事項」を参照してください。

2) アンインストールログの確認

アンインストール時のログを、/tmp/hfcldd\_uninstall.log に格納しています。"---- Uninstall Success" のメッセージが出力されているかどうかを確認してください。

#### 【アンインストールログの例】

---- Uninstall @Hitachi Fibre Channel Adapter Driver - Fri Oct 30 10:02:12 JST 2015 Modify /etc/modprobe.d/hfcldd\_param.conf ---- Uninstall Success

#### 3) 再起動

# reboot

#### 4) アンインストールの確認

/sys/class/scsi\_host/host\*/hfcldd\_proc の表示が存在しないことを確認します。

# more /sys/class/scsi\_host/host\*/hfcldd\_proc

# RAMDISK イメージ更新時の注意 事項

### □ デバイスドライバ更新時の注意事項

デバイスドライバをインストール、アップデートもしくはアンインストールした場合、RAMDISK イメージとして、/boot/<image-file-name>.img を更新します。grub.conf などのブートローダ の設定ファイルを確認し、別の名称のイメージファイルを使用している場合には、「RAMDISK イ メージの更新手順」の手順で RAMDISK イメージを更新して下さい。

### □ RAMDISK イメージの更新手順

RAMDISK イメージの更新は以下の手順で実施してください。

#### SLES 11

# cd /boot # /sbin/mkinitrd -k <vmlinuz-file-name> -i <initrd-file-name>

#### SLES 12

# /usr/bin/dracut -f /boot/initrd-<kernel-version> <kernel-version>

# 2

# エラーログ情報

この章では、エラーログ情報について説明します。

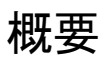

Fibre Channel Board は、障害発生時の障害切り分け情報として、以下のアダプタ情報、及びログを採取する機能を提供します。

### Linux

Linux ドライバでは、カーネルメッセージを出力するデーモン(klogd)の機能を使用して各種ログ情報を採取します。したがって、ログ情報を採取する為には、klogd 及び syslogd の実行が必要となります(\*)。

ログ情報の出力先は、通常/var/log/messages ですが、klogd,syslogdの設定によっては、出力先を変更可能ですので予め確認してください。

SLESのドライバは全てのバージョンで hfcrasinfo をサポートしています。hfcrasinfo を実行することで、ドライバのログ情報も含め、ログ情報を一括して採取することができます。

### □使用するログレベル

本製品を搭載するシステム装置では、ログレベル値を KERN\_INFO(6)以上で使用することを推奨致します。

| ログレベル           | メッセージ内容                         |
|-----------------|---------------------------------|
| KERN_ERR(3)     | アダプタがエラーを検知した時のメッ<br>セージ        |
| KERN_WARNING(4) | 動作上問題の無いレベルのエラーを検<br>知した時のメッセージ |
| KERN_INFO(6)    | アダプタ情報の出力や、構成変更を知ら<br>せるメッセージ   |

表 2-1 ログレベルとメッセージ内容

#### 現在のログレベル確認方法

# cat /proc/sys/kernel/printk

タイトルのみの表示

以下のコマンドにより、アダプタドライバが出力したエラーログのタイトル情報を出力します。

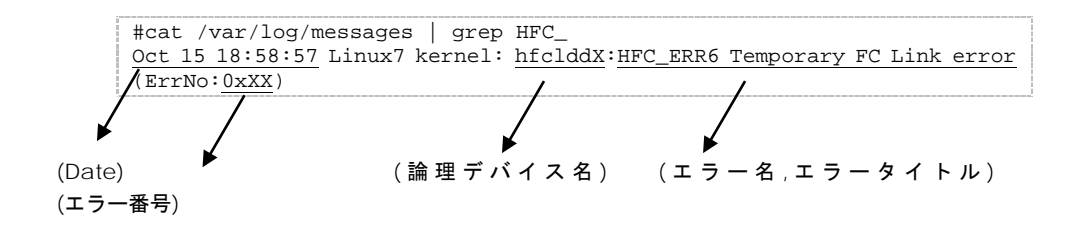

### ロエラー名及びエラータイトル

エラー名及び、エラータイトル一覧を以下に示す。

表 2-2 エラーリスト

| エラー名        | エラータイトル                             | 種類  |
|-------------|-------------------------------------|-----|
| HFC_ERR1    | Permanent FC Adapter Hardware error | エラー |
| HFC_ERR2    | Temporary FC Adapter Hardware error | エラー |
| HFC_ERR3    | Permanent FC Adapter Firmware error | エラー |
| HFC_ERR4    | Temporary FC Adapter Firmware error | エラー |
| HFC_ERR5    | Permanent FC Link error             | エラー |
| HFC_ERR6    | Temporary FC Link error             | 警告  |
| HFC_ERR9    | FC Adapter Driver error             | エラー |
| HFC_ERRA    | FC Adapter Interrupt time-out       | 警告  |
| HFC_ERRB    | FC Adapter Link Down                | 警告  |
| HFC_ERRC    | FC Adapter Diagnostics error        | 情報  |
| HFC_ERRD    | FC Adapter PCI error                | エラー |
| HFC_ERRF    | FC Adapter Initialize error         | エラー |
| HFC_EVNT1   | FC Adapter Link Up                  | 情報  |
| HFC_EVNT2   | FC Adapter Link Changed             | 情報  |
| HFC_EVNT3   | FC Adapter Driver Warning Event     | 情報  |
| HFC_EVNT4   | FC Adapter Driver Request Log       | 情報  |
| HFC_OPTERR0 | Invalid Optical Module install      | エラー |

## □エラー番号

エラー内容を識別するためのエラー番号(ErrNo)を以下に示します。

表 2-3 エラー番号リスト (2/4/8Gbps Fibre Channel アダプタ)

| No. | ErrNo | エラー名      | 内容                                                         | 備考   |
|-----|-------|-----------|------------------------------------------------------------|------|
| 1   | 01    | -         | _                                                          | 欠番   |
| 2   | 02    | -         | _                                                          | 欠番   |
| 3   | 03    | -         | _                                                          | 欠番   |
| 4   | 04    | HFC_ERR9  | HFC_OFFLINE で SCSI コマンド起<br>動                              |      |
| 5   | 05    | HFC_ERR9  | SCSI コマンド起動におけるペー<br>ジ数不正                                  |      |
| 6   | 06    | -         | _                                                          | 欠番   |
| 7   | 07    | -         | -                                                          | 欠番   |
| 8   | 08    | HFC_ERR9  | DMA テーブルの最終エントリが F=0                                       |      |
| 9   | 09    | -         | _                                                          | 欠番   |
| 10  | 0A    | -         | _                                                          | 欠番   |
| 11  | OB    | HFC_EVNT3 | 割込みレベルの login 応答で<br>ww_name <b>不一致</b>                    |      |
| 12  | 0C    | HFC_ERR6  | 割込みレベルの login 応答で<br>XCC=82(リトライオーバー)                      |      |
| 13  | 0D    | FC_ERR6   | 割込みレベルの login 応答で<br>XCC=82(リトライ失敗)                        |      |
| 14  | OE    | HFC_ERR6  | 割込みレベルの login 応答で<br>XCC=83 又は FSB=00 以外<br>(AL_PAかつ新規有以外) | (*3) |
| 15  | OF    | HFC_EVNT3 | 割込みレベルの pdisc 応答で<br>ww_name <b>不一致</b>                    |      |
| 16  | 10    | HFC_ERR6  | 割込みレベルの pdisc 応答で<br>XCC=82(リトライオーバー)                      |      |
| 17  | 11    | HFC_ERR6  | 割込みレベルの pdisc 応答で<br>XCC=82(リトライ失敗)                        |      |
| 18  | 12    | HFC_ERR6  | 割込みレベルの pdisc 応答で<br>XCC=83 又は FSB=00 以外                   |      |
| 19  | 13    | -         | -                                                          | 欠番   |

| No. | ErrNo | エラー名      | 内容                                      | 備考            |
|-----|-------|-----------|-----------------------------------------|---------------|
| 20  | 14    | HFC_ERRB  | Link Down 割込み検出                         |               |
| 21  | 15    | HFC_EVNT1 | Link Up 割込み検出                           |               |
| 22  | 16    | HFC_EVNT2 | PLOGI <b>割込み検出</b> (*4)                 |               |
| 23  | 17    | HFC_EVNT2 | LOGO 割込み検出(*4)                          | (*1)          |
| 24  | 18    | HFC_EVNT2 | SCN/RSCN 割込み検出(*4)                      |               |
| 25  | 19    | _         | _                                       | 欠番            |
| 26  | 1A    | _         | _                                       | 欠番            |
| 27  | 1B    | _         | _                                       | 欠番            |
| 28  | 1C    | HFC_EVNT3 | 予期しない割込み検出                              |               |
| 29  | 1D    | HFC_EVNT3 | xrb valid フラグ 0                         |               |
| 30  | 1E    | -         | _                                       | 欠番            |
| 31  | 1F    | _         | _                                       | 欠番            |
| 32  | 20    | HFC_ERR6  | Target_Reset で XCC≠80 又は<br>FSB≠00      |               |
| 33  | 21    | HFC_ERR6  | Abort_Task_SetでXCC≠80又は<br>FSB≠00       |               |
| 34  | 22    | HFC_ERR6  | 通常 SCSI 起動で XCC≠80 又は<br>FSB≠00         |               |
| 35  | 23    | _         | _                                       | 欠番            |
| 36  | 24    | HFC_ERRA  | scsi 起動で Time-Out 検出                    |               |
| 37  | 25    | _         | _                                       | 欠番            |
| 38  | 26    | HFC_ERRA  | Abort_Task_SetでTime-Out検出               |               |
| 39  | 27    | _         | _                                       | 欠番            |
| 40  | 28    | -         | _                                       | 欠番            |
| 41  | 29    | HFC_ERRA  | Target_Reset で Time-Out 検出              |               |
| 42  | 2A    | HFC_EVNT4 | mailbox 起動(*2)(割込みレベル)<br>の Time-Out 検出 |               |
| 43  | 2B    | HFC_ERR2  | MCKINT 検出                               | mcklog 採<br>取 |
| 44  | 2C    | HFC_ERR4  | MCKINT(MPCHK)検出                         | mcklog 採<br>取 |
| 45  | 2D    | HFC_ERR4  | MCKINT(T-OUT3)検出                        | mcklog 採      |

| No. | ErrNo | エラー名     | 内容                            | 備考 |
|-----|-------|----------|-------------------------------|----|
|     |       |          |                               | 取  |
| 46  | 2E    | -        | _                             | 欠番 |
| 47  | 2F    | _        | _                             | 欠番 |
| 48  | 30    | -        | _                             | 欠番 |
| 49  | 31    | HFC_ERR1 | MCK リカバリ失敗<br>(CHECK-STOP)    |    |
| 50  | 32    | HFC_ERRD | PCI SERR                      |    |
| 51  | 33    | HFC_ERRD | PCI PERR                      |    |
| 52  | 34    | HFC_ERRD | PCI SPERR                     |    |
| 53  | 35    | HFC_ERRF | H/W ステータスの初期値チェッ<br>クエラー      |    |
| 54  | 36    | HFC_ERRF | POST エラー                      |    |
| 55  | 37    | HFC_ERR9 | adap_info アロケート失敗             |    |
| 56  | 38    | HFC_ERR9 | fw_init テーブルアロケート失敗           |    |
| 57  | 39    | HFC_ERR9 | xob テーブルアロケート失敗               |    |
| 58  | 3A    | HFC_ERR9 | xrb テーブルアロケート失敗               |    |
| 59  | 3B    | HFC_ERR9 | mailbox テーブルアロケート失<br>敗       |    |
| 60  | 3C    | HFC_ERR9 | FS_ACC 領域アロケート失敗              |    |
| 61  | 3D    | HFC_ERR9 | Soft_log_area テーブルアロケー<br>ト失敗 |    |
| 62  | 3E    | HFC_ERR9 | トレース領域アロケート失敗                 |    |
| 63  | 3F    | _        | _                             | 欠番 |
| 64  | 40    | _        | -                             | 欠番 |
| 65  | 41    | -        | _                             | 欠番 |
| 66  | 42    | -        | -                             | 欠番 |
| 67  | 43    | -        | -                             | 欠番 |
| 68  | 44    | -        | _                             | 欠番 |
| 69  | 45    | -        | _                             | 欠番 |
| 70  | 46    | -        | -                             | 欠番 |
| 71  | 47    | _        | _                             | 欠番 |

| No. | ErrNo | エラー名      | 内容                                  | 備考 |
|-----|-------|-----------|-------------------------------------|----|
| 72  | 48    | -         | _                                   | 欠番 |
| 73  | 49    | -         | _                                   | 欠番 |
| 74  | 4A    | -         | _                                   | 欠番 |
| 75  | 4B    | HFC_ERR9  | hfcdd_info テーブルをアロケー<br>ト失敗         |    |
| 76  | 4C    | HFC_ERR9  | DDS/bind_tid の情報取得失敗                |    |
| 77  | 4D    | -         | _                                   | 欠番 |
| 78  | 4E    | -         | _                                   | 欠番 |
| 79  | 4F    | HFC_ERR9  | 割り込み処理をカーネルへの登<br>録失敗               |    |
| 80  | 50    | HFC_EVNT3 | アダプタ番号が重複している                       |    |
| 81  | 51    | HFC_EVNT4 | Mailbox 起動完了待ちでタイム<br>アウト検出(*2)     |    |
| 82  | 52    | HFC_ERR6  | Mailbox 起動完了でエラー検出<br>(*2)          |    |
| 83  | 53    | _         | _                                   | 欠番 |
| 84  | 54    | _         | _                                   | 欠番 |
| 85  | 55    | HFC_ERR9  | seg_info 構造体配列確保失敗                  |    |
| 86  | 56    | HFC_ERR9  | seg_info 構造体配列管理ビット<br>マップ領域確保失敗    |    |
| 87  | 57    | HFC_ERR9  | 確保したリード領域の境界不正                      |    |
| 88  | 58    | HFC_EVNT3 | 確保した FS_ACC 領域の境界不<br>正             |    |
| 89  | 59    | HFC_ERR6  | ネームサーバが要求を拒否した                      |    |
| 90  | 5A    | HFC_ERR9  | 確保したペイロード領域の境界<br>不正                |    |
| 91  | 5B    | HFC_ERR9  | 確保した応答領域の境界不正                       |    |
| 92  | 5C    | HFC_EVNT4 | PCI メモリ空間 0 番地を読んだが<br>オール F が応答された |    |
| 93  | 5D    | -         | _                                   | 欠番 |
| 94  | 5E    | HFC_ERRC  | ユーザ空間からのデータコピー<br>失敗                |    |
| 95  | 5F    | HFC_ERRC  | ユーザ空間へのデータコピー失                      |    |
| No. | ErrNo | エラー名      | 内容                                          | 備考   |
|-----|-------|-----------|---------------------------------------------|------|
|     |       |           | 敗                                           |      |
| 96  | 60    | HFC_ERRC  | メモリアロケーション失敗                                |      |
| 97  | 61    | HFC_ERRC  | DMA <b>ハンドル</b> 取得失敗                        |      |
| 98  | 62    | HFC_ERRC  | DMA メモリページマッピング失<br>敗                       |      |
| 99  | 63    | HFC_ERRC  | -                                           |      |
| 100 | 64    | HFC_ERRC  | _                                           |      |
| 101 | 65    | HFC_ERRC  | _                                           |      |
| 102 | 66    | HFC_ERRC  | _                                           |      |
| 103 | 67    | HFC_ERRC  | _                                           |      |
| 104 | 68    | HFC_ERR9  | 不当 IOCTL の実行                                |      |
| 105 | 69    | -         | _                                           | 欠番   |
| 106 | 6A    | HFC_EVNT3 | INT 発生したが未サポート割込み<br>(Mask を開けていない)         |      |
| 107 | 6B    | _         | _                                           | 欠番   |
| 108 | 6C    | HFC_ERR9  | トレース領域アロケート失敗                               |      |
| 109 | 6D    | HFC_ERR9  | Init_table_list 領域アロケート失<br>敗               |      |
| 110 | 6E    | HFC_ERR9  | mem_info_list 領域アロケート失<br>敗                 |      |
| 111 | 6F    | HFC_ERR9  | mem_info 領域アロケート失敗                          |      |
| 112 | 70    | HFC_ERR9  | X86_64 API I/F において 32 ビット<br>から 64 ビット変換失敗 |      |
| 113 | 71    | HFC_ERRF  | Capabilities List 値不当(1以外)                  |      |
| 114 | 72    | HFC_ERRF  | Capabilities pointer 値不当<br>(0x40以外)        |      |
| 115 | 73    | HFC_ERRF  | Capabilities List ID 値不当(3 以<br>外)          |      |
| 116 | 74    | HFC_ERRF  | VPD 情報取得失敗(タイムアウト)                          |      |
| 117 | 75    | HFC_ERRF  | チェックサム値不当                                   |      |
| 118 | 76    | -         | -                                           | 欠番   |
| 119 | 77    | HFC_ERRC  | DIAG(POST)失敗                                | (*2) |

| No. | ErrNo | エラー名      | 内容                                          | 備考   |
|-----|-------|-----------|---------------------------------------------|------|
| 120 | 78    | HFC_ERRC  | DIAG(POST)タイムアウト                            | (*2) |
| 121 | 79    | -         | -                                           | 欠番   |
| 122 | 7A    | -         | _                                           | 欠番   |
| 123 | 7B    | HFC_ERR6  | 割込みレベルの GID-FT で<br>XCC=82(リトライオーバー)        |      |
| 124 | 7C    | HFC_ERR6  | 割込みレベルの GID-FT で<br>XCC=82(リトライ失敗)          |      |
| 125 | 7D    | HFC_ERR6  | 割込みレベルの GID-FT で<br>XCC=83 又はFSB≠00         | -    |
| 126 | 7E    | HFC_ERR6  | 割込みレベルの MIH-LOG 応答で<br>XCC≠80 又は FSB≠00     |      |
| 127 | 7F    | HFC_ERRA  | SCSI コマンドタイムアウト                             |      |
| 128 | 80    | HFC_EVNT3 | TMT チェックで Target<br>Reset/Abort Task Set 以外 |      |
| 129 | 81    | HFC_ERR6  | 割込みレベルの GID_PN で<br>XCC=82(リトライオーバー)        |      |
| 130 | 82    | HFC_ERR6  | 割込みレベルの GID_PN で<br>XCC=82(リトライ失敗)          |      |
| 131 | 83    | HFC_ERR6  | 割込みレベルの GID_PN で<br>XCC=83 <b>又は</b> FSB≠00 | -    |
| 132 | 84    | HFC_ERR6  | 割込みレベルの GPN_ID で<br>XCC=82(リトライオーバー)        | -    |
| 133 | 85    | HFC_ERR6  | 割込みレベルの GPN_ID で<br>XCC=82(リトライ失敗)          | -    |
| 134 | 86    | HFC_ERR6  | 割込みレベルの GPN_ID で<br>XCC=83 <b>又は</b> FSB≠00 |      |
| 135 | 87    | -         | -                                           |      |
| 136 | 88    | HFC_ERR6  | Link Initialize 応答で XCC=83 又<br>はFSB≠00     |      |
| 137 | 89    | HFC_ERR6  | Link Initialize 応答で XCC=82(リ<br>トライ失敗)      |      |
| 138 | 8A    | HFC_ERR6  | Link Initialize 応答で XCC=83 又<br>はFSB≠00     |      |
| 139 | 8B    | -         | -                                           |      |
| 140 | 8C    | -         | -                                           |      |

| No. | ErrNo | エラー名        | 内容                                                                       | 備考            |
|-----|-------|-------------|--------------------------------------------------------------------------|---------------|
| 141 | 8D    | HFC_EVNT4   | SCSI コマンドタイムアウト時に<br>該当コマンドが XOB 内に残留                                    |               |
| 142 | 8E    | HFC_EVNT2   | ユーザの指定によりアダプタが<br>閉塞状態となった                                               |               |
| 143 | 8F    | HFC_EVNT2   | エラーによりアダプタが閉塞状<br>態となった                                                  |               |
| 144 | 90    | HFC_ERR9    | adapter 番号指定不正<br>(adapter0番の指定がない)                                      |               |
| 145 | 91    | HFC_ERR9    | adapter 番号指定不正<br>(adapter番号が1個以上正しく<br>指定されているが、当該アダプタ<br>の番号は設定されていない) |               |
| 146 | 92    | HFC_ERR9    | adapter 番号指定不正<br>(Persistent Binding指定だがアダ<br>プタの指定がない)                 |               |
| 147 | 93    | HFC_EVNT3   | Write コマンドがエラー終了した                                                       |               |
| 148 | 94    | HFC_ERR9    | 構成情報ファイルに定義されて<br>いるデバイスを検出できない                                          | HFC-PCM<br>ወみ |
| 149 | 95    | HFC_EVNT2   | 構成情報ファイルに未定義のデ<br>バイスを検出した                                               | HFC-PCM<br>ወみ |
| 150 | 96    | _           | -                                                                        |               |
| 151 | 97    | -           | -                                                                        |               |
| 152 | 98    | -           | -                                                                        |               |
| 153 | 99    | -           | -                                                                        |               |
| 154 | 9A    | HFC_ERR9    | PCI メモリ空間マッピング不能                                                         |               |
| 155 | 9B    | HFC_ERR9    | アダプタ検出失敗(1 枚も有効な<br>アダプタがない)                                             |               |
| 156 | 9C    | HFC_OPTERR0 | 未サポートの光トランシーバが<br>インストールされている                                            |               |
| 157 | 9D    | HFC_ERR5    | アダプタ送信部の故障                                                               |               |
| 158 | 9E    | HFC_ERR5    | 光トランシーバの故障                                                               |               |
| 159 | 9F    | HFC_ERR5    | 光トランシーバが抜けている                                                            |               |
| 160 | A0    | HFC_EVNT4   | 4Gbps FC アダプタにてメモリの<br>1bit 障害が発生した                                      |               |
| 161 | A1    | -           | -                                                                        |               |

| No. | ErrNo | エラー名      | 内容                                           | 備考   |
|-----|-------|-----------|----------------------------------------------|------|
| 162 | A2    | HFC_ERR9  | LPAR モードで Shadow ドライ<br>バが MMIO-HG 空間に異常検出   |      |
| 163 | A3    | HFC_ERR9  | LPAR モードで MMIO-HG 空間が<br>アサインされない            |      |
| 164 | A4    | HFC_ERR2  | 8GbpsFCアダプタにてメモリの<br>1bit 障害を検出(閾値超過)        | 閾値9回 |
| 165 | A5    | HFC_ERR2  | PCIe IP コア SRAM 1bit 障害(閾<br>値超過)            | 閾値4回 |
| 166 | A6    | HFC_EVNT4 | オンラインアップデート開始                                |      |
| 167 | A7    | HFC_EVNT4 | オンラインアップデート終了                                |      |
| 168 | A8    | HFC_ERR9  | Target_Reset でプログラムチェ<br>ック検出                |      |
| 169 | A9    | HFC_ERR9  | Lun_Reset/Abort_Task_Set でプ<br>ログラムチェック検出    |      |
| 170 | AA    | HFC_ERR9  | 通常 SCSI でプログラムチェック<br>検出                     |      |
| 171 | AB    | HFC_ERR9  | Mailbox 応答でプログラムチェ<br>ック検出(割り込みレベルからの<br>起動) |      |
| 172 | AC    | -         | -                                            |      |
| 173 | AD    | HFC_ERR9  | 非同期 Mailbox 割込みでプログ<br>ラムチェック検出              |      |
| 174 | AE    | -         | -                                            |      |
| 175 | AF    | HFC_EVNT4 | HVM による物理サーバの変更が<br>完了                       |      |
| 176 | BO    | HFC_EVNT3 | 割り込み処理をカーネルへ登録<br>失敗(MSI 又は MSI-X)           |      |
| 177 | B1    | HFC_EVNT4 | LPAR モードで HyperVisor が不当<br>な割込みを生成          |      |
| 178 | B2    | HFC_EVNT4 | LPAR モードで不当な LPAR#から<br>割り込み受信               |      |
| 179 | B3    | HFC_EVNT3 | Mailbox 受信処理において<br>watchdog タイマ起動失敗         |      |
| 180 | B4    | HFC_EVNT3 | ツール実行時 watchdog タイマ<br>起動失敗                  |      |
| 181 | B5    | HFC_EVNT3 | リンク初期化起動において<br>watchdog タイマ起動失敗             |      |

| No. | ErrNo | エラー名      | 内容                                       | 備考 |
|-----|-------|-----------|------------------------------------------|----|
| 182 | B6    | HFC_EVNT3 | GIDFT 起動において watchdog<br>タイマ起動失敗         |    |
| 183 | В7    | HFC_EVNT3 | GIDPN 起動において watchdog<br>タイマ起動失敗         |    |
| 184 | B8    | HFC_EVNT3 | LOGIN 起動において watchdog<br>タイマ起動失敗         |    |
| 185 | В9    | HFC_EVNT3 | PDISC 起動において watchdog<br>タイマ起動失敗         |    |
| 186 | BA    | HFC_EVNT3 | MIHLOG 起動において<br>watchdog タイマ起動失敗        |    |
| 187 | BB    | HFC_EVNT3 | Watchdog スタートにおいて矛<br>盾検出                |    |
| 188 | BC    | HFC_EVNT3 | インストールされていた<br>RASLOG がアンロードされた          |    |
| 189 | BD    | HFC_EVNT3 | RASLOG のリトライが失敗した                        |    |
| 190 | BE    | HFC_EVNT4 | 不当なコマンドパケットアドレ<br>スを受信                   |    |
| 191 | BF    | HFC_EVNT3 | カーネルスレッド登録失敗                             |    |
| 192 | C0    | -         | -                                        |    |
| 193 | C1    | HFC_ERR9  | HFC-PCM パス管理エリアのアロ<br>ケートに失敗             |    |
| 194 | C2    | HFC_ERR9  | 1 パス化処理部においてパス管理<br>エリアのアロケートに失敗         |    |
| 195 | C3    | HFC_ERR9  | pci_set_dma_mask 関数実行失<br>敗              |    |
| 196 | C4    | HFC_ERR9  | LPAR モードにおいて MMIO-HG<br>エリアの値が不当         |    |
| 197 | C5    | HFC_ERR9  | アダプタリソースのアロケート<br>失敗                     |    |
| 198 | C6    | HFC_ERR9  | scsi_add_host 関数実行失敗                     |    |
| 199 | C7    | HFC_ERR9  | hraslogserv 関数実行失敗(応答値<br>=1)            |    |
| 200 | C8    | HFC_ERR9  | インストールされていた<br>RASLOG がアンインストールさ<br>れている |    |
| 201 | С9    | HFC_EVNT3 | F I ash ROM の読み出し失敗                      |    |

| No. | ErrNo | エラー名      | 内容                                       | 備考 |
|-----|-------|-----------|------------------------------------------|----|
| 202 | СА    | HFC_ERR9  | pci_resource_flags 関数実行エ<br>ラー           |    |
| 203 | СВ    | HFC_ERR9  | pci_resource_start 関数実行エラ<br>ー           |    |
| 204 | СС    | HFC_ERR9  | pci_resource_resions 関数実行<br>エラー         |    |
| 205 | CD    | HFC_ERR9  | ioremap 関数実行エラー                          |    |
| 206 | CE    | FC_ERR9   | Package Code が不当                         |    |
| 207 | CF    | HFC_ERR9  | Package Code、あるいは Port<br>数が不当           |    |
| 208 | D0    | HFC_ERR9  | 共用 FC モードにおいて初期化失<br>敗                   |    |
| 209 | D1    | HFC_ERR9  | 設定されている LinkSpeed の値<br>が不当              |    |
| 210 | D2    | HFC_ERR9  | DMA 領域のアロケートに失敗し<br>た。                   |    |
| 211 | D3    | HFC_EVNT2 | アダプタの閉塞が解除された                            |    |
| 212 | D4    | HFC_EVNT2 | ユーザからの指定によりポート<br>が閉塞された                 |    |
| 213 | D5    | HFC_EVNT2 | 障害閾値超過によりポートが閉<br>塞された                   |    |
| 214 | D6    | HFC_EVNT3 | 障害閾値管理の設定に違反があ<br>る                      |    |
| 215 | D7    | HFC_ERRF  | AddWWPN 又は VFCWWPN が<br>不当               |    |
| 216 | D8    | HFC_EVNT3 | 仮想ポート作成失敗                                |    |
| 217 | D9    | HFC_EVNT3 | PCle Link_Width レジスタチェッ<br>クで矛盾検出        |    |
| 218 | DA    | HFC_ERR2  | PCle Link_Width レジスタチェッ<br>クで矛盾検出(Fatal) |    |
| 219 | DB    | -         | _                                        |    |
| 220 | DC    | -         | _                                        |    |
| 221 | DD    | -         | _                                        |    |
| 222 | DE    | -         | _                                        |    |
| 223 | DF    | -         | _                                        |    |

| No. | ErrNo | エラー名 | 内容                                  | 備考 |
|-----|-------|------|-------------------------------------|----|
| 224 | FO    | _    | softlog,mcklog に引き続き採取<br>されるドライバログ |    |
|     |       |      | (イベントビューアに非表示)                      |    |

- (\*1) カスケード構成の場合、ドライバをインストールしたとき、あるいは、サーバをリブートした時に ErrNo:0x17 のイベントログが発生する可能あります。本ログが発生した場合、「HITACHI Gigabit Fibre Channel アダプタ ユーザーズ・ガイド (BIOS/EFI 編)」 -「HBA BIOS 画面詳細 (13)SET LOGIN DELAYTIME 画面」において、"LOGIN DELAY TIME" に設定されている値よりも大きな値を再設定してください。なお、設定する値は構成に依存し、本設定を行なっても ErrNo:0x17 のイベントログが発生する可能性があります。その場合は"LOGIN DELAY TIME"の値をさらに大きな値を設定して下さい。
- (\*2) Mailbox 起動:アダプタドライバがアダプタファームウェアに対して SCSI 起動以外の 処理を実行指示するため起動。この起動は同期コマンドであり、1つの要求起動に対し て1つの終了応答が対となります。この起動により実行されるコマンドには以下のよう な物があります。
  - (a) FC インタフェースのリンク確立指示
  - (b) ログインなどのフレーム送信指示
  - (C) 障害情報(ログ)採取指示
- (\*3) 接続されたディスク装置のポートの LUN セキュリティを有効にしている際、LUN セキ ュリティにサーバ上のアダプタのポートが登録されていない場合、サーバ起動時に ErrNo:0x0E のイベントログが発生する可能性があります。 その際には以下を確認して 下さい。
  - (a) イベントログを出力したアダプタのポートと接続すべきそれぞれのディスク装置 のポートが FC-Switch において同一のゾーンにゾーニングされていること。
  - (b) イベントログを出力したアダプタのポートと接続する必要のないディスク装置の ポートが FC-Switch において同一のゾーンにゾーニングされていないこと。
  - (c) イベントログを出力したアダプタのポートと FC-Switch において同一のゾーンで 接続されている全てのディスク装置のポートの LUN セキュリティに該当のアダプ タのポートが登録されていること。
- (\*4) 「FC-Switch のゾーニング設定なし」の状態、または「FC-Switch のゾーニング設定な し」と類似の状態(例:FC-Switch の AccessGateway 機能使用時)にあるとき、これら のエラーログが不当に採取されることがあります。これらのログを抑止するパラメータ 設定については「HITACHI Gigabit Fibre Channel アダプタ ユーザーズ・ガイド(ユ ーティリティソフト編)」の(ポート情報の参照・設定)をご参照ください。

| No. | ErrNo | エラー名      | 内容                                                          | 備考   |
|-----|-------|-----------|-------------------------------------------------------------|------|
| 1   | 01    | -         | _                                                           | 欠番   |
| 2   | 02    | -         | -                                                           | 欠番   |
| 3   | 03    | -         | _                                                           | 欠番   |
| 4   | 04    | HFC_ERR9  | HFC_OFFLINE で SCSI コマンド起<br>動                               |      |
| 5   | 05    | HFC_ERR9  | SCSI コマンド起動におけるペー<br>ジ数不正                                   |      |
| 6   | 06    | -         | -                                                           | 欠番   |
| 7   | 07    | -         | _                                                           | 欠番   |
| 8   | 08    | HFC_ERR9  | DMA テーブルの最終エントリが F=0                                        |      |
| 9   | 09    | -         | _                                                           | 欠番   |
| 10  | 0A    | -         | _                                                           | 欠番   |
| 11  | OB    | HFC_EVNT3 | 割込みレベルの login 応答で<br>ww_name <b>不一致</b>                     |      |
| 12  | 0C    | HFC_ERR6  | 割込みレベルの login 応答で<br>XCC=82(リトライオーバー)                       |      |
| 13  | 0D    | FC_ERR6   | 割込みレベルの login 応答で<br>XCC=82(リトライ失敗)                         |      |
| 14  | OE    | HFC_ERR6  | 割込みレベルの login 応答で<br>XCC=83 又は FSB=00 以外<br>(AL_PA かつ新規有以外) | (*3) |
| 15  | OF    | HFC_EVNT3 | 割込みレベルの pdisc 応答で<br>ww_name <b>不一致</b>                     |      |
| 16  | 10    | HFC_ERR6  | 割込みレベルの pdisc 応答で<br>XCC=82(リトライオーバー)                       |      |
| 17  | 11    | HFC_ERR6  | 割込みレベルの pdisc 応答で<br>XCC=82(リトライ失敗)                         |      |
| 18  | 12    | HFC_ERR6  | 割込みレベルの pdisc 応答で<br>XCC=83 又は FSB=00 以外                    |      |
| 19  | 13    | -         | -                                                           | 欠番   |
| 20  | 14    | HFC_ERRB  | Link Down 割込み検出                                             |      |
| 21  | 15    | HFC_EVNT1 | Link Up 割込み検出                                               |      |

表 2-4 エラー番号リスト (16Gbps Fibre Channel アダプタ)

| No. | ErrNo | エラー名      | 内容                                                                             | 備考            |
|-----|-------|-----------|--------------------------------------------------------------------------------|---------------|
| 22  | 16    | HFC_EVNT2 | PLOGI 割込み検出(*4)                                                                |               |
| 23  | 17    | HFC_EVNT2 | LOGO 割込み検出(*4)                                                                 | (*1)          |
| 24  | 18    | HFC_EVNT2 | SCN/RSCN 割込み検出(*4)                                                             |               |
| 25  | 19    | -         | -                                                                              | 欠番            |
| 26  | 1A    | HFC_EVNT3 | MCKリカバリ後/Link Up 受信後<br>のリンク初期化処理で、任意の<br>Mailboxで異常応答を見地(FSB≠<br>0またはリトライオーバ) |               |
| 27  | 1B    | HFC_EVNT3 | Link Up 受信                                                                     |               |
| 28  | 1C    | HFC_EVNT3 | 予期しない割込み検出                                                                     |               |
| 29  | 1D    | HFC_EVNT3 | xrb valid フラグ 0                                                                |               |
| 30  | 1E    | -         | -                                                                              | 欠番            |
| 31  | 1F    | -         | -                                                                              | 欠番            |
| 32  | 20    | HFC_ERR6  | Target_Reset で XCC≠80 又は<br>FSB≠00                                             |               |
| 33  | 21    | HFC_ERR6  | Abort_Task_SetでXCC≠80又は<br>FSB≠00                                              |               |
| 34  | 22    | HFC_ERR6  | 通常 SCSI 起動で XCC≠80 又は<br>FSB≠00                                                |               |
| 35  | 23    | -         | -                                                                              | 欠番            |
| 36  | 24    | HFC_ERRA  | scsi 起動で Time-Out 検出                                                           |               |
| 37  | 25    | _         | -                                                                              | 欠番            |
| 38  | 26    | HFC_ERRA  | Abort_Task_SetでTime-Out検出                                                      |               |
| 39  | 27    | -         | -                                                                              | 欠番            |
| 40  | 28    | -         | -                                                                              | 欠番            |
| 41  | 29    | HFC_ERRA  | Target_Reset で Time-Out 検出                                                     |               |
| 42  | 2A    | HFC_EVNT4 | mailbox 起動(*2)(割込みレベル)<br>の Time-Out 検出                                        |               |
| 43  | 2B    | HFC_ERR2  | MCKINT 検出                                                                      | mcklog 採<br>取 |
| 44  | 2C    | HFC_ERR4  | MCKINT(MPCHK)検出                                                                | mcklog 採<br>取 |
| 45  | 2D    | HFC_ERR4  | MCKINT(T-OUT3)検出                                                               | mcklog 採      |

| No. | ErrNo | エラー名      | 内容                            | 備考 |
|-----|-------|-----------|-------------------------------|----|
|     |       |           |                               | 取  |
| 46  | 2E    | HFC_EVNT2 |                               |    |
| 47  | 2F    | HFC_EVNT3 | コア部のチェックストップ発生                |    |
| 48  | 30    | _         | _                             | 欠番 |
| 49  | 31    | HFC_ERR1  | MCK リカバリ失敗<br>(CHECK-STOP)    |    |
| 50  | 32    | HFC_ERRD  | PCI SERR                      |    |
| 51  | 33    | HFC_ERRD  | PCI PERR                      |    |
| 52  | 34    | HFC_ERRD  | PCI SPERR                     |    |
| 53  | 35    | HFC_ERRF  | H/W ステータスの初期値チェッ<br>クエラー      |    |
| 54  | 36    | HFC_ERRF  | POST エラー                      |    |
| 55  | 37    | HFC_ERR9  | port_info アロケート失敗             |    |
| 56  | 38    | HFC_ERR9  | fw_init テーブルアロケート失敗           |    |
| 57  | 39    | HFC_ERR9  | xob テーブルアロケート失敗               |    |
| 58  | 3A    | HFC_ERR9  | xrb テーブルアロケート失敗               |    |
| 59  | 3B    | HFC_ERR9  | mailbox テーブルアロケート失<br>敗       |    |
| 60  | 3C    | HFC_ERR9  | FS_ACC 領域アロケート失敗              |    |
| 61  | 3D    | HFC_ERR9  | Soft_log_area テーブルアロケー<br>ト失敗 |    |
| 62  | 3E    | HFC_ERR9  | トレース領域アロケート失敗                 |    |
| 63  | 3F    | _         | _                             | 欠番 |
| 64  | 40    | _         | _                             | 欠番 |
| 65  | 41    | —         | _                             | 欠番 |
| 66  | 42    | —         | _                             | 欠番 |
| 67  | 43    | _         | _                             | 欠番 |
| 68  | 44    | —         | _                             | 欠番 |
| 69  | 45    | —         | _                             | 欠番 |
| 70  | 46    | -         | -                             | 欠番 |
| 71  | 47    | -         | -                             | 欠番 |

| No. | ErrNo | エラー名      | 内容                                  | 備考 |
|-----|-------|-----------|-------------------------------------|----|
| 72  | 48    | -         | _                                   | 欠番 |
| 73  | 49    | -         | _                                   | 欠番 |
| 74  | 4A    | -         | _                                   | 欠番 |
| 75  | 4B    | HFC_ERR9  | hfcdd_info テーブルをアロケー<br>ト失敗         |    |
| 76  | 4C    | HFC_ERR9  | DDS/bind_tid の情報取得失敗                |    |
| 77  | 4D    | -         | _                                   | 欠番 |
| 78  | 4E    | -         | _                                   | 欠番 |
| 79  | 4F    | HFC_ERR9  | 割り込み処理をカーネルへの登<br>録失敗               |    |
| 80  | 50    | HFC_EVNT3 | アダプタ番号が重複している                       |    |
| 81  | 51    | HFC_EVNT4 | Mailbox 起動完了待ちでタイム<br>アウト検出(*2)     |    |
| 82  | 52    | HFC_ERR6  | Mailbox 起動完了でエラー検出<br>(*2)          |    |
| 83  | 53    | -         | _                                   | 欠番 |
| 84  | 54    | -         | _                                   | 欠番 |
| 85  | 55    | HFC_ERR9  | seg_info 構造体配列確保失敗                  |    |
| 86  | 56    | HFC_ERR9  | seg_info 構造体配列管理ビット<br>マップ領域確保失敗    |    |
| 87  | 57    | HFC_ERR9  | 確保したリード領域の境界不正                      |    |
| 88  | 58    | HFC_EVNT3 | 確保した FS_ACC 領域の境界不<br>正             |    |
| 89  | 59    | HFC_ERR6  | ネームサーバが要求を拒否した                      |    |
| 90  | 5A    | HFC_ERR9  | 確保したペイロード領域の境界<br>不正                |    |
| 91  | 5B    | HFC_ERR9  | 確保した応答領域の境界不正                       |    |
| 92  | 5C    | HFC_EVNT4 | PCI メモリ空間 0 番地を読んだが<br>オール F が応答された |    |
| 93  | 5D    | -         | _                                   | 欠番 |
| 94  | 5E    | HFC_ERRC  | ユーザ空間からのデータコピー<br>失敗                |    |
| 95  | 5F    | HFC_ERRC  | ユーザ空間へのデータコピー失                      |    |

| No. | ErrNo | エラー名      | 内容                                          | 備考   |
|-----|-------|-----------|---------------------------------------------|------|
|     |       |           | 敗                                           |      |
| 96  | 60    | HFC_ERRC  | メモリアロケーション失敗                                |      |
| 97  | 61    | HFC_ERRC  | DMA ハンドル取得失敗                                |      |
| 98  | 62    | HFC_ERRC  | DMA メモリページマッピング失<br>敗                       |      |
| 99  | 63    | HFC_ERRC  | _                                           |      |
| 100 | 64    | HFC_ERRC  | _                                           |      |
| 101 | 65    | HFC_ERRC  | _                                           |      |
| 102 | 66    | HFC_ERRC  | _                                           |      |
| 103 | 67    | HFC_ERRC  | _                                           |      |
| 104 | 68    | HFC_ERR9  | 不当 IOCTL の実行                                |      |
| 105 | 69    | _         | -                                           | 欠番   |
| 106 | 6A    | HFC_EVNT3 | INT 発生したが未サポート割込み<br>(Mask を開けていない)         |      |
| 107 | 6B    | _         | _                                           | 欠番   |
| 108 | 6C    | HFC_ERR9  | トレース領域アロケート失敗                               |      |
| 109 | 6D    | HFC_ERR9  | Init_table_list 領域アロケート失<br>敗               |      |
| 110 | 6E    | HFC_ERR9  | mem_info_list 領域アロケート失<br>敗                 | 欠番   |
| 111 | 6F    | HFC_ERR9  | mem_info 領域アロケート失敗                          | 欠番   |
| 112 | 70    | HFC_ERR9  | X86_64 API I/F において 32 ビット<br>から 64 ビット変換失敗 | 欠番   |
| 113 | 71    | HFC_ERRF  | Capabilities List <b>値不当(1以外)</b>           |      |
| 114 | 72    | HFC_ERRF  | Capabilities pointer 値不当<br>(0x40以外)        |      |
| 115 | 73    | HFC_ERRF  | Capabilities List ID 値不当(3 以<br>外)          |      |
| 116 | 74    | HFC_ERRF  | VPD情報取得失敗(タイムアウト)                           |      |
| 117 | 75    | HFC_ERRF  | チェックサム値不当                                   |      |
| 118 | 76    | _         | _                                           | 欠番   |
| 119 | 77    | HFC_ERRC  | DIAG(POST) <b>失敗</b>                        | (*2) |

| No. | ErrNo | エラー名      | 内容                                                       | 備考   |
|-----|-------|-----------|----------------------------------------------------------|------|
| 120 | 78    | HFC_ERRC  | DIAG(POST)タイムアウト                                         | (*2) |
| 121 | 79    | -         |                                                          | 欠番   |
| 122 | 7A    | -         | -                                                        | 欠番   |
| 123 | 7B    | HFC_ERR6  | 割込みレベルの GID-FT で<br>XCC=82(リトライオーバー)                     |      |
| 124 | 7C    | HFC_ERR6  | 割込みレベルの GID-FT で<br>XCC=82(リトライ失敗)                       |      |
| 125 | 7D    | HFC_ERR6  | 割込みレベルの GID-FT で<br>XCC=83 又はFSB≠00                      |      |
| 126 | 7E    | HFC_ERR6  | 割込みレベルの MIH-LOG 応答で<br>XCC≠80 又は FSB≠00                  |      |
| 127 | 7F    | HFC_ERRA  | SCSI コマンドタイムアウト                                          |      |
| 128 | 80    | HFC_EVNT3 | TMT チェックで Target<br>Reset/Abort Task Set 以外              |      |
| 129 | 81    | HFC_ERR6  | 割込みレベルの GID_PN で<br>XCC=82(リトライオーバー)                     |      |
| 130 | 82    | HFC_ERR6  | 割込みレベルの GID_PN で<br>XCC=82(リトライ失敗)                       |      |
| 131 | 83    | HFC_ERR6  | 割込みレベルの GID_PN で<br>XCC=83 又はFSB≠00                      |      |
| 132 | 84    | HFC_ERR6  | 割込みレベルの GPN_ID で<br>XCC=82(リトライオーバー)                     |      |
| 133 | 85    | HFC_ERR6  | 割込みレベルの GPN_ID で<br>XCC=82(リトライ失敗)                       |      |
| 134 | 86    | HFC_ERR6  | 割込みレベルの GPN_ID で<br>XCC=83又はFSB≠00                       | -    |
| 135 | 87    | -         | -                                                        | -    |
| 136 | 88    | HFC_ERR6  | Link Initialize 応答で XCC=82(リ<br>トライオーバー)                 |      |
| 137 | 89    | HFC_ERR6  | Link Initialize 応答で XCC=82(リ<br>トライ失敗)                   |      |
| 138 | 8A    | HFC_ERR6  | Boot 時のリンク初期化処理の<br>Mailbox で異常応答 (FSB≠0)ま<br>たはリトライオーバー |      |
| 139 | 8B    | HFC_ERR6  | ネゴシエーション監視時間内に<br>Link Up 状態にならなかった                      |      |

| No. | ErrNo | エラー名        | 内容                                                                        | 備考            |
|-----|-------|-------------|---------------------------------------------------------------------------|---------------|
| 140 | 8C    | HFC_EVNT3   | Link Down Time/MCK Link<br>Down Time内に Link Up 状態に<br>ならなかった              |               |
| 141 | 8D    | HFC_EVNT4   | SCSI コマンドタイムアウト時に<br>該当コマンドが XOB 内に残留                                     |               |
| 142 | 8E    | HFC_EVNT2   | ユーザの指定によりアダプタが<br>閉塞状態となった                                                |               |
| 143 | 8F    | HFC_EVNT2   | エラーによりアダプタが閉塞状<br>態となった                                                   |               |
| 144 | 90    | HFC_ERR9    | adapter 番号指定不正<br>(adapter0番の指定がない)                                       |               |
| 145 | 91    | HFC_ERR9    | adapter 番号指定不正<br>(adapter 番号が1個以上正しく<br>指定されているが、当該アダプタ<br>の番号は設定されていない) |               |
| 146 | 92    | HFC_ERR9    | adapter 番号指定不正<br>(Persistent Binding指定だがアダ<br>プタの指定がない)                  |               |
| 147 | 93    | HFC_EVNT3   | Write コマンドがエラー終了した                                                        |               |
| 148 | 94    | HFC_ERR9    | 構成情報ファイルに定義されて<br>いるデバイスを検出できない                                           | HFC-PCM<br>のみ |
| 149 | 95    | HFC_EVNT3   | 構成情報ファイルに未定義のデ<br>バイスを検出した                                                | HFC-PCM<br>のみ |
| 150 | 96    | HFC_ERRF    | 一部のコアで POST 失敗                                                            |               |
| 151 | 97    | -           | -                                                                         |               |
| 152 | 98    | -           | -                                                                         |               |
| 153 | 99    | -           | -                                                                         |               |
| 154 | 9A    | HFC_ERR9    | PCI メモリ空間マッピング不能                                                          |               |
| 155 | 9B    | HFC_ERR9    | アダプタ検出失敗(1 枚も有効な<br>アダプタがない)                                              |               |
| 156 | 9C    | HFC_OPTERR0 | 未サポートの光トランシーバが<br>インストールされている                                             |               |
| 157 | 9D    | HFC_ERR4    | アダプタ送信部の故障                                                                |               |
| 158 | 9E    | HFC_ERR4    | 光トランシーバの故障                                                                |               |
| 159 | 9F    | HFC_ERR5    | 光トランシーバが抜けている                                                             |               |
| 160 | A0    | -           | -                                                                         |               |

| No. | ErrNo | エラー名      | 内容                                           | 備考      |
|-----|-------|-----------|----------------------------------------------|---------|
| 161 | A1    | -         | -                                            |         |
| 162 | A2    | HFC_ERR9  | LPAR モードで Shadow ドライ<br>バが MMIO-HG 空間に異常検出   |         |
| 163 | A3    | HFC_ERR9  | LPAR モードで MMIO-HG 空間が<br>アサインされない            |         |
| 164 | A4    | HFC_ERR2  | 16Gbps FC アダプタにてメモリ<br>の1bit 障害を検出(閾値超過)     | 閾値 15 回 |
| 165 | A5    | HFC_ERR2  | PCIe IP コア SRAM 1bit 障害(閾<br>値超過)            | 閾値6回    |
| 166 | A6    | HFC_EVNT4 | オンラインアップデート開始                                |         |
| 167 | A7    | HFC_EVNT4 | オンラインアップデート終了                                |         |
| 168 | A8    | HFC_ERR9  | Target_Reset でプログラムチェ<br>ック検出                |         |
| 169 | A9    | HFC_ERR9  | Lun_Reset/Abort_Task_Set でプ<br>ログラムチェック検出    |         |
| 170 | AA    | HFC_ERR9  | 通常 SCSI でプログラムチェック<br>検出                     |         |
| 171 | AB    | HFC_ERR9  | Mailbox 応答でプログラムチェ<br>ック検出(割り込みレベルからの<br>起動) |         |
| 172 | AC    | -         | -                                            |         |
| 173 | AD    | HFC_ERR9  | 非同期 Mailbox 割込みでプログ<br>ラムチェック検出              |         |
| 174 | AE    | HFC_EVNT4 | HVM による物理サーバの変更に<br>失敗                       |         |
| 175 | AF    | HFC_EVNT4 | HVM による物理サーバの変更が<br>完了                       |         |
| 176 | BO    | HFC_EVNT3 | 割り込み処理をカーネルへ登録<br>失敗(MSI 又は MSI-X)           |         |
| 177 | B1    | HFC_EVNT4 | LPARモードで HyperVisorが不当<br>な割込みを生成            |         |
| 178 | B2    | HFC_EVNT4 | LPAR モードで不当な LPAR #から<br>割り込み受信              |         |
| 179 | B3    | HFC_EVNT3 | Mailbox 受信処理において<br>watchdog タイマ起動失敗         |         |
| 180 | B4    | HFC_EVNT3 | ツール実行時 watchdog タイマ<br>起動失敗                  |         |

| No. | ErrNo | エラー名      | 内容                                       | 備考 |
|-----|-------|-----------|------------------------------------------|----|
| 181 | B5    | HFC_EVNT3 | リンク初期化起動において<br>watchdog タイマ起動失敗         |    |
| 182 | B6    | HFC_EVNT3 | GIDFT 起動において watchdog<br>タイマ起動失敗         |    |
| 183 | B7    | HFC_EVNT3 | GIDPN 起動において watchdog<br>タイマ起動失敗         |    |
| 184 | B8    | HFC_EVNT3 | LOGIN 起動において watchdog<br>タイマ起動失敗         |    |
| 185 | B9    | HFC_EVNT3 | PDISC 起動において watchdog<br>タイマ起動失敗         |    |
| 186 | BA    | HFC_EVNT3 | MIHLOG 起動において<br>watchdog タイマ起動失敗        |    |
| 187 | BB    | HFC_EVNT3 | Watchdog スタートにおいて矛<br>盾検出                |    |
| 188 | BC    | HFC_EVNT3 | インストールされていた<br>RASLOG がアンロードされた          |    |
| 189 | BD    | HFC_EVNT3 | RASLOG のリトライが失敗した                        |    |
| 190 | BE    | HFC_EVNT4 | 不当なコマンドパケットアドレ<br>スを受信                   |    |
| 191 | BF    | HFC_EVNT3 | カーネルスレッド登録失敗                             |    |
| 192 | C0    | -         | _                                        |    |
| 193 | C1    | HFC_ERR9  | HFC-PCM パス管理エリアのアロ<br>ケートに失敗             |    |
| 194 | C2    | HFC_ERR9  | 1 パス化処理部においてパス管理<br>エリアのアロケートに失敗         |    |
| 195 | C3    | HFC_ERR9  | pci_set_dma_mask 関数実行失<br>敗              |    |
| 196 | C4    | HFC_ERR9  | LPAR モードにおいて MMIO-HG<br>エリアの値が不当         |    |
| 197 | C5    | HFC_ERRF  | アダプタリソースのアロケート<br>失敗                     |    |
| 198 | C6    | HFC_ERR9  | scsi_add_host 関数実行失敗                     |    |
| 199 | C7    | HFC_ERR9  | hraslogserv 関数実行失敗(応答値<br>=1)            |    |
| 200 | C8    | HFC_ERR9  | インストールされていた<br>RASLOG がアンインストールさ<br>れている |    |

| No. | ErrNo | エラー名      | 内容                                                           | 備考 |
|-----|-------|-----------|--------------------------------------------------------------|----|
| 201 | С9    | HFC_EVNT3 | Frash ROM の読み出し失敗                                            |    |
| 202 | CA    | HFC_ERR9  | pci_resource_flags 関数実行エ<br>ラー                               |    |
| 203 | СВ    | HFC_ERR9  | pci_resource_start 関数実行エラ<br>ー                               |    |
| 204 | СС    | HFC_ERR9  | pci_resource_resions 関数実行<br>エラー                             |    |
| 205 | CD    | HFC_ERR9  | ioremap 関数実行エラー                                              |    |
| 206 | CE    | FC_ERR9   | Package Code が不当                                             |    |
| 207 | CF    | HFC_ERR9  | Package Code、あるいは Port<br>数が不当                               |    |
| 208 | D0    | HFC_ERR9  | <ul> <li>共用 FC モードにおいて初期化失</li> <li>敗</li> </ul>             |    |
| 209 | D1    | HFC_ERR9  | 設定されている<br>LinkSpeed/Connection<br>Type/Multiple PortIDの値が不当 |    |
| 210 | D2    | HFC_ERR9  | DMA 領域のアロケートに失敗し<br>た。                                       |    |
| 211 | D3    | HFC_EVNT2 | アダプタの閉塞が解除された                                                |    |
| 212 | D4    | HFC_EVNT2 | ユーザからの指定によりポート<br>が閉塞された                                     |    |
| 213 | D5    | HFC_EVNT2 | 障害閾値超過によりポートが閉<br>塞された                                       |    |
| 214 | D6    | HFC_EVNT3 | 障害閾値管理の設定に違反があ<br>る                                          |    |
| 215 | D7    | HFC_ERRF  | AddWWPN 又は VFCWWPN が<br>不当                                   |    |
| 216 | D8    | HFC_EVNT3 | 仮想ポート作成失敗                                                    |    |
| 217 | D9    | HFC_EVNT3 | PCle Link_Width レジスタチェッ<br>クで矛盾検出                            |    |
| 218 | DA    | HFC_ERR2  | PCle Link_Width レジスタチェッ<br>クで矛盾検出(Fatal)                     |    |
| 219 | DB    | HFC_EVNT2 | リンク初期化処理以外の<br>Mailbox応答でエラー検知                               |    |
| 220 | DC    | HFC_EVNT2 | リンク初期化処理以外の非同期<br>Mailbox 割込みを受信                             |    |

| No. | ErrNo | エラー名      | 内容                                                    | 備考 |
|-----|-------|-----------|-------------------------------------------------------|----|
| 221 | DD    | HFC_ERRF  | Original WWN が不当                                      |    |
| 222 | DE    | —         | _                                                     |    |
| 223 | DF    | —         | _                                                     |    |
| 224 | FO    | _         | softlog,mcklog に引き続き採取<br>されるドライバログ<br>(イベントビューアに非表示) |    |
| 225 | F1    | _         | -                                                     |    |
| 226 | F2    | HFC_EVNT4 | FW 更新中のため MCK リカバリ<br>処理を保留中                          |    |

- (\*1) カスケード構成の場合、ドライバをインストールしたとき、あるいは、サーバをリブートした時に ErrNo:0x17 のイベントログが発生する可能あります。本ログが発生した場合、「HITACHI Gigabit Fibre Channel アダプタ ユーザーズ・ガイド (BIOS/EFI 編)」 -「HBA BIOS 画面詳細 (13)SET LOGIN DELAYTIME 画面」において、"LOGIN DELAY TIME" に設定されている値よりも大きな値を再設定してください。なお、設定する値は構成に依存し、本設定を行なっても ErrNo:0x17 のイベントログが発生する可能性があります。その場合は"LOGIN DELAY TIME"の値をさらに大きな値を設定して下さい。
- (\*2) Mailbox 起動:アダプタドライバがアダプタファームウェアに対して SCSI 起動以外の 処理を実行指示するため起動。この起動は同期コマンドであり、1つの要求起動に対し て1つの終了応答が対となります。この起動により実行されるコマンドには以下のよう な物があります。
  - (d) FC インタフェースのリンク確立指示
  - (e) ログインなどのフレーム送信指示
  - (f) 障害情報(ログ)採取指示
- (\*3) 接続されたディスク装置のポートの LUN セキュリティを有効にしている際、LUN セキ ュリティにサーバ上のアダプタのポートが登録されていない場合、サーバ起動時に ErrNo:0x0E のイベントログが発生する可能性があります。 その際には以下を確認して 下さい。
  - (d) イベントログを出力したアダプタのポートと接続すべきそれぞれのディスク装置のポートが FC-Switch において同一のゾーンにゾーニングされていること。
  - (e) イベントログを出力したアダプタのポートと接続する必要のないディスク装置の ポートが FC-Switch において同一のゾーンにゾーニングされていないこと。
  - (f) イベントログを出力したアダプタのポートとFC-Switchにおいて同一のゾーンで 接続されている全てのディスク装置のポートのLUN セキュリティに該当のアダプ タのポートが登録されていること。
- (\*4) 「FC-Switch のゾーニング設定なし」の状態、または「FC-Switch のゾーニング設定な し」と類似の状態(例:FC-Switch の AccessGateway 機能使用時)にあるとき、これら のエラーログが不当に採取されることがあります。これらのログを抑止するパラメータ 設定については「HITACHI Gigabit Fibre Channel アダプタ ユーザーズ・ガイド(ユ ーティリティソフト編)」の(ポート情報の参照・設定)をご参照ください。

#### □エラーログ詳細内容

出力例

```
hfclddl: Firmware version 042000, Driver version 2.0.2.64, device
09:00.00 IRQ 50
hfcldd1: Adapter wwpn : 5000087000300348
hfcldd1: Parts number : 3HAC45103-A
hfclddl: HFC_ERRA FC Adapter Interrupt time-out (ErrNo:0x24)
0x0000:[ 00000024 02040000 00c40002 00000000 ]
0x0010:[ 00000003 00000000 80013101 010000c2 ]
0x0020:[ 00011a00 00011800 0000000 00000000 ]
0x0030:[ 00000000 0000000 00000000 00000000 ]
0x0040:[ 0000000 0000000 0000000 0000000 ]
0x0050:[ 0000000 0000000 0000000 0000000 ]
0x0060:[ 0000000 0000000 0000000 0000000 ]
0x0070:[ 00000000 00000000 00000000 ]
0x0080:[ 91000000 0000003 00000000 00000001 ]
0x0090:[ 0000000 0000000 0000000 0000000 ]
  (中略)
0x0370:[ 00000000 31000000 00000000 00000000 ]
0x0380:[ 95109510 91009110 94109510 91009110 ]
0x0390:[ 94109510 95109510 91009110 94109510 ]
0x03a0:[ 91009110 94109510 95109510 91009110 ]
0x03b0:[ 94109510 95109100 91108210 82009410 ]
0x03c0:[ 95109510 91008213 82208200 81208213 ]
0x03d0:[ 82208200 81208213 82208200 81208213 ]
0x03e0:[ 82208200 81208213 82208200 81208210 ]
0x03f0:[ 82208200 81208213 82208200 81208213 ]
```

#### □障害情報採取機能(hfcrasinfo)の使用方法

Linux 環境において、障害発生時に/opt/hitachi/drivers/hba/hfcrasinfoスクリプトを実行すると 障害解析情報を採取できます。本スクリプトは root 権限で実行してください。この障害解析情報 は、カーネルの種類に依らず共通です。

障害解析情報は、カレントディレクトリ以下の "hfcrasinfo-<ホスト名>-<日時>"の名前のディレクトリに一旦格納されたのち圧縮されます。障害解析情報の最大サイズの目安は下記の通りです。 サイズは「HITACHI Gigabit Fibre Channel アダプタのマルチキュー機能」の有効/無効により変わります。

障害解析情報の最大サイズ:

[HITACHI Gigabit Fibre Channel アダプタのマルチキュー機能無効時]

syslog ファイルサイズ + システム及びドライバ構成情報(約 3MB) + HBA ポート単位に採取す る障害情報(約 8.5MB) × 搭載 HBA のポート数

[HITACHI Gigabit Fibre Channel アダプタのマルチキュー機能有効時]

syslog ファイルサイズ + システム及びドライバ構成情報(約 3MB) + HBA ポート単位に採取する障害情報(約 8.5MB) × 搭載 HBA のポート数×32

【シンタックス】

hfcrasinfo [-f] [-d <directory>] [-H <hostname>]

#### 【オプション】

-f:(y/n)確認メッセージを省略して実行します。

-d: 圧縮ファイルを指定ディレクトリに出力します。

本オプション省略時は、カレントディレクトリに出力します。

-H:本コマンドで出力するファイル名はhfcrasinfo-<ホスト名>-<日時>.tar.gzです。

この<ホスト名>を本オプションで変更できます。

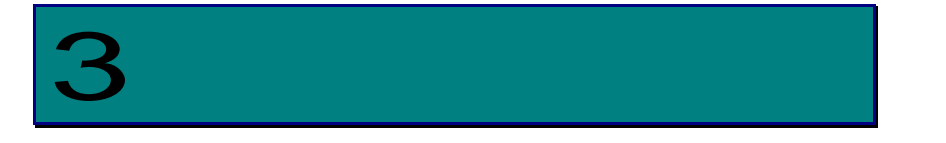

## Linux における SCSI-MQ 機能有効時のドライバ 設定について

この章では、SUSE Linux Enterprise Server がサポートする SCSI-MQ 機能の有効化手順と、 SCSI-MQ 有効時の Linux ドライバの設定について説明します。

# Linux OS の SCSI-MQ 機能につい

#### □SCSI-MQ 機能について

SUSE Linux Enterprise Server 12SP2 より SCSI-MQ 機能として 1 つの SCSI デバイスに対して複数の ハードウェアキューを持つ機能をサポートしました。本機能により、複数のハードウェアキューを 用いて SCSI デバイスに対する I/O の並列度を向上させることで、パフォーマンスの改善を図ります。

表 3-1 に示す通り、SLES12SP2 以降でマルチキューをサポートしています。SCSI-MQ をサポートしていない OS で SCSI-MQ の有効化手順(SCSI-MQ 有効化/無効化手順を参照)を行った場合、OS が 起動しなくなる可能性があります。

| OS 種         | サポート可否(O:サポート、×:未サポート) |
|--------------|------------------------|
| SLES12SP1 以前 | ×                      |
| SLES12SP2 以降 | 0                      |

表 3-1 OS の SCSI-MQ のサポート可否

OS の SCSI-MQ のデフォルト値が有効か無効かは、カーネルバージョンにより異なります。OS の SCSI-MQ の有効/無効を確認する場合は、下記コマンドで確認してください。

# cat /sys/module/scsi\_mod/parameters/use\_blk\_mq

Y [SCSI-MQ 有効]

N [SCSI-MQ 無効]

#### □SCSI-MQ サポート条件

OS の SCSI-MQ 機能を使用する場合、16Gbps FC アダプタを使用し、表 3-2 に示すドライババージョンである必要があります。

| 表 | 3-2 SCSI-MQ | をサポー | トする | ドライ | ババー | ジョン |
|---|-------------|------|-----|-----|-----|-----|
|---|-------------|------|-----|-----|-----|-----|

| FC <b>アダブタ</b> 種      | サポート可否(O:サポート、×:未サポート) |                       |  |
|-----------------------|------------------------|-----------------------|--|
|                       | ドライバ                   | <b>バージョン</b>          |  |
|                       | x.x.21.4252 <b>未満</b>  | x.x.21.4252 <b>以降</b> |  |
| 8Gbps FC <b>アダプタ</b>  | ×                      | ×                     |  |
| 16Gbps FC <b>アダプタ</b> | ×                      | 0                     |  |

#### □SCSI-MQ 有効化/無効化手順

OS の SCSI-MQ 機能を有効化/無効化する場合、下記手順を実行してください。

(1) grub の修正

/etc/default/grub の GRUB\_CMDLINE\_LINUX に「scsi\_mod.use\_blk\_mq=y」 (SCSI-MQ を有効 化したい場合)または「scsi\_mod.use\_blk\_mq=n」 (SCSI-MQ を無効化したい場合)と記述してく ださい。

# vi /etc/default/grub

[有効化したい場合]GRUB\_CMDLINE\_LINUX="・・・ scsi\_mod.use\_blk\_mq=y"

```
[無効化したい場合]GRUB_CMDLINE_LINUX="・・・ scsi_mod.use_blk_mq=n"
```

:

÷

- (2) grub 更新
  # grub2-mkconfig -o /boot/grub2/grub.cfg
- (3) リブート # reboot
- (4) SCSI-MQ 有効化/無効化確認方法の節に記載している手順で SCSI-MQ 有効/無効の確認
- (5) Linux における割り込みハンドラの割り込み先 CPU 設定についての章に記載している手順で割込み 先 CPU の設定

#### □SCSI-MQ 有効化/無効化確認方法

/sys/以下にある use\_blk\_mq を参照し、"1"が設定されていれば SCSI-MQ が有効に、"0"が設定されていれば SCSI-MQ が無効になっています。

# cat /sys/class/scsi\_host/host\*/use\_blk\_mq

- 1 [SCSI-MQ 有効の場合]
- 0 [SCSI-MQ 無効の場合]

## Hitachi Gigabit Fibre Channel ア ダプタのマルチキュー機能につい て

#### □Hitachi Gigabit Fibre Channel アダプタのマルチキュ 一機能

SUSE Linux Enterprise Server の SCSI-MQ を有効にした場合、OS が 1 つの SCSI デバイスに対して 複数のハードウェアキューを持つことにより、OS 内における I/O の並列度が向上します。HITACHI Gigabit Fibre Channel アダプタ Linux ドライバにおいても、SCSI-MQ 機能と同様に、FC-HBA デ バイスドライバ層のキューを増加させ、並列度向上を図るために、Linux ドライバ独自のマルチキュ ー機能をサポートしました。本機能を有効にすることで、HITACHI Gigabit Fibre Channel アダプ タ Linux ドライバが独自のキューを作成し、FC-HBA デバイスドライバ層でもマルチキュー動作とな ることでさらなる性能向上と CPU 使用率の低減を図ります。

#### □Hitachi Gigabit Fibre Channel アダプタのマルチキュ ーサポート条件

本機能は、下記に示す条件を全て満たす環境で使用可能となります。

- (1) 16Gbps FC アダプタの Linux ドライバを使用している環境
- (2) KVM の仮想ファイバーチャネル機能を使用していない環境
- (3) HVM を使用していない環境(共有 FC/占有 FC どちらも該当)
- (4) 下記(i)(ii)のうちどちらかに該当する環境

(i)FC-Switch 構成で Point to Point 接続 (Connection Type が Point to Point、Multiple PortID が disable に設定)

(ii)ストレージ直結構成で Fabric Emulation 接続(Connection Type は Point to Point、 Multiple PortIDがEnable)

Conneciton Type、Multiple PortID については、「HITACHI Gigabit Fibre Channel アダプタ ユーザーズ・ガイド (BIOS/EFI 編)」参照してください。

(5) SCSI-MQ をサポートした環境(「SCSI-MQ サポート条件」を参照してください)

#### □Hitachi Gigabit Fibre Channel アダプタのマルチキュ 一機能有効化手順

HITACHI Gigabit Fibre Channel アダプタのマルチキュー機能を有効化したい場合、下記手順を実行してください。

- SCSI-MQ の有効化
   「SCSI-MQ 有効化/無効化手順」に記載した手順に従って、SCSI-MQ を有効にしてください。
- (2) Conneciton Type、Multiple PortID の設定
   下記の通り、Conneciton Type、Multiple PortID の設定を行ってください。

FC-Switch 接続構成の場合・・・Point to Point 接続(Conneciton Type: Point to Point、Multiple PortID: Disable)

ストレージ直結構成の場合・・・Fabric Emulation 接続(Conneciton Type:Point to Point、 Multiple PortID:Enable)

Conneciton Type、Multiple PortID については、「HITACHI Gigabit Fibre Channel アダプ タ ユーザーズ・ガイド (BIOS/EFI 編)」参照してください。

 HITACHI Gigabit Fibre Channel アダプタの Queue 数の指定 CPU 数により、Linux ドライバのキュー数を指定してください。

[CPU 数の確認方法]

確認コマンドは下記の通りです(hostXのXは0,1,...)

# more /sys/class/scsi\_host/hostX/hfcldd\_proc

#### 実行例

| Server Information  |      |  |
|---------------------|------|--|
| Socket number       | = 2  |  |
| Physical cpu number | = 30 |  |
| Online cpu number   | = 60 |  |
|                     |      |  |

[Linux ドライバのキュー数の設定方法]

"Online cpu number"の値と"Physical cpu number"の値により、下記を設定してください。 "Online cpu number"は常に "Physical cpu number"以上となります。

- (ア) "Online cpu number"の値が 30 未満の場合 # cd /opt/hitachi/drivers/hba
  - # ./ hfcmgr -E hfc\_mq\_num < Online cpu number の値 >
  - # ./ hfcmgr -E hfc\_vport\_count < Online cpu number の値 1>

- (イ) "Online cpu number"の値が 30 以上で"Physical cpu number"の値が 30 未満の場合 # cd /opt/hitachi/drivers/hba
  - # ./ hfcmgr -E hfc\_mq\_num < Physical cpu number の値>
  - # ./ hfcmgr -E hfc\_vport\_count <Physical cpu number の値 1>
- (ウ) "Online cpu number"の値と"Physical cpu number"の値が共に 30 以上 # cd /opt/hitachi/drivers/hba
  - # ./ hfcmgr -E hfc\_mq\_num 30
  - # ./ hfcmgr -E hfc\_vport\_count 29
- (4) HITACHI Gigabit Fibre Channel アダプタのマルチキューの有効化
   # cd /opt/hitachi/drivers/hba

# ./ hfcmgr -p all mque enable

HITACHI Gigabit Fibre Channel アダプタのマルチキュー機能の設定方法の詳細については、 「HITACHI Gigabit Fibre Channel アダプタ ユーザーズ・ガイド(ユーティリティソフト編)」 を参照ください。

(5) イメージファイル更新

# cd /boot

# mkinitrd -f initram-<kernel version>.img <kernel version>

(6) リブート

# reboot

#### □Hitachi Gigabit Fibre Channel アダプタのマルチキュ 一機能無効化手順

HITACHI Gigabit Fibre Channel アダプタのマルチキュー機能を無効化したい場合、下記手順を実行してください。

- SCSI-MQ の無効化
   SCSI-MQ を無効化する場合は、「SCSI-MQ 有効化/無効化手順」に記載した手順に従って、
   SCSI-MQ を無効にしてください。
- (2) HITACHI Gigabit Fibre Channel アダプタの Queue 数の指定の削除 Linux ドライバのキュー数の指定を削除してください。

# cd /opt/hitachi/drivers/hba

- # ./ hfcmgr -E delete hfc\_mq\_num
- # ./ hfcmgr -E delete hfc\_vport\_count
- (3) HITACHI Gigabit Fibre Channel アダプタのマルチキューの無効化
   # cd /opt/hitachi/drivers/hba
  - # ./ hfcmgr -p all mque disable

HITACHI Gigabit Fibre Channel アダプタのマルチキュー機能の設定方法の詳細については、 「HITACHI Gigabit Fibre Channel アダプタ ユーザーズ・ガイド(ユーティリティソフト 編)」を参照ください。

(4) イメージファイル更新

# cd /boot

# mkinitrd -f initram-<kernel version>.img <kernel version>

(5) リブート

# reboot

#### □Hitachi Gigabit Fibre Channel アダプタのマルチキュ 一機能有効/無効確認方法

Hitachi Gigabit Fibre Channel アダプタのマルチキュー機能の確認方法については、「HITACHI Gigabit Fibre Channel アダプタ ユーザーズ・ガイド(ユーティリティソフト編)」を参照ください。

#### □Hitachi Gigabit Fibre Channel アダプタのマルチキュ 一機能有効時の注意事項

Hitachi Gigabit Fibre Channel アダプタのマルチキュー機能有効時は、障害情報採取機能で採取 する障害解析情報のサイズが増加します。詳細は、障害情報採取機能(hfcrasinfo)の使用方法を参 照してください。

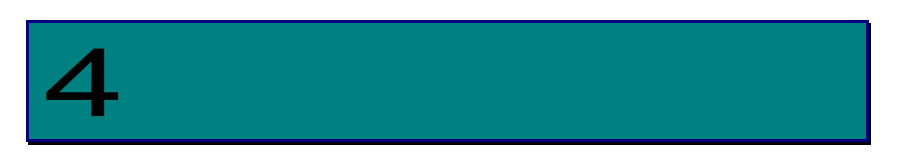

## Linux における割り込みハンドラの割り込み先 CPU 設定について

この章では、Linuxにおける割り込みハンドラの割り込み先 CPU の設定について説明します。

#### 概要

Linuxの環境において、割り込みハンドラが一つの CPU に集中して割り込みが上がり、一つの CPU が割り込み処理を行う場合があります。例えば、I/O 処理も、I/O 処理終了割り込みの多くが CPU#0 に上がり、CPU#0 が I/O 処理終了処理を行います。 "more /proc/interrupts"を実行することによ り、割り込みハンドラと、割り込みハンドラを処理した CPU 番号、及び処理回数を確認すること ができます。以下に例を示します。以下例の hfcldd\_fx\_xrb、及び hfcldd\_fx\_shr は 16Gbps FC ア ダプタ対応 Linux ドライバの割り込みハンドラを示し、hfcldd\_fx\_xrb が I/O 処理終了の割り込み ハンドラです。各 CPU の割り込みハンドラ処理の処理回数を示していますが、本例は、CPU0 が割 り込みハンドラの処理の多くを処理しています。ある一つの CPU に割り込みハンドラの処理が集 中した場合、性能低下を招く可能性があります。Linux には smp\_affinity 機能があり、smp\_affinity 機能を使用することにより、割り込みハンドラの割り込み先 CPU を指定し、割り込み先 CPU を分 散させることができ、性能向上が見込まれます。

| # more         | /proc/intern | rupts |      |      |      |                 |
|----------------|--------------|-------|------|------|------|-----------------|
|                | CPU0         | CPU1  | CPU2 | CPU3 | CPU4 |                 |
| 0:             | 6343633      | 0     | 0    | 0    | 0    | IR-IO-APIC-edge |
| timer          |              |       |      |      |      |                 |
| 35:            | 1817         | 45    | 115  | 17   | 0    | IR-PCI-MSI-edge |
| hfcldd <u></u> | _fx_xrb      |       |      |      |      |                 |
| 36:            | 2167         | 0     | 45   | 32   | 0    | IR-PCI-MSI-edge |
| hfcldd <u></u> | _fx_xrb      |       |      |      |      |                 |
| 37:            | 1762         | 110   | 21   | 0    | 0    | IR-PCI-MSI-edge |
| hfcldd <u></u> | _fx_shr      |       |      |      |      |                 |
| 38:            | 330          | 0     | 0    | 0    | 0    | IR-PCI-MSI-edge |
| hfcldd <u></u> | _fx_xrb      |       |      |      |      |                 |
| 39:            | 0            | 0     | 0    | 0    | 0    | IR-PCI-MSI-edge |
| hfcldd <u></u> | _fx_xrb      |       |      |      |      |                 |
| 40:            | 4            | 0     | 0    | 0    | 0    | IR-PCI-MSI-edge |
| hfcldd <u></u> | _fx_shr      |       |      |      |      |                 |
|                |              |       |      |      |      |                 |

以下に、SCSI-MQ 無効時と有効時における smp\_affinity 機能にて割り込み先 CPU を設定する手順を記述します。

SCSI-MQの詳細については、「Linux における SCSI-MQ 機能有効時のドライバ設定について」を参照してください。

## SCSI-MQ 無効時の設定

割り込みハンドラ(irq)番号の確認
 概要に示すように、more /proc/interrupts にて確認できます。

概要の例では、I/O処理終了処理の割り込みハンドラ(irq)の番号は左端の番号 35,36,38,39 です。

(2) 割り込みハンドラの割り込み先 CPU の設定
 # echo CPU 番号のビットマスク > /proc/irg/irg 番号/smp\_affinity

irq#35の割り込みハンドラを CPU#0 へ、irq#36 の割り込みハンドラを CPU#1 へ、irq#38 の割り 込みハンドラを CPU#4 へそれぞれ割り込みが上がるように設定する場合の例を以下に記述します。

- # echo 1 > /proc/irq/35/smp\_affinity
- # echo 2 > /proc/irq/36/smp\_affinity
- # echo 10 > /proc/irq/38/smp\_affinity

上記手順を実行しても、irqbalance が起動している場合、OS にて割り込み先 CPU が決められてしまいま す。Irqbalance の起動オプション(--banirq=IRQ 番号)を指定して特定の IRQ 番号に対応する割り込みハン ドラのみ上記手順にて指定した CPU に割り込みが上がります。Irqbalance の起動オプション (--banirq=IRQ 番号)を指定する手順は以下の通りです。

(1) irqbalance 設定ファイル /etc/sysconfig/irqbalance に以下を記述。
 # vi /etc/sysconfig/irqbalance

:

IRQBALANCE\_ARGS="\$(awk '/hfcldd/{ sub(":",""); printf "--banirq=" \$1 " "} ' /proc/interrupts)"

:

(2) irqbalance デーモンを再起動# service irqbalance restart

## SCSI-MQ 有効時の設定

SUSE Linux Enterprise Server の SCSI-MQ が有効のとき、irqbalance を有効にすることで最適な割り込み 先 CPU の設定を自動で行います。下記手順で irqbalance を有効に設定してください。

(1) irqbalance 設定ファイル /etc/sysconfig/irqbalance に以下を記述。
 #vi /etc/sysconfig/irqbalance

IRQBALANCE\_ARGS="-h exact"

(2) irqbalance デーモンを再起動# service irqbalance restart

:

:

# 

## 制限事項

| # | 制限事項                                                                                                    |
|---|----------------------------------------------------------------------------------------------------|
| 1 | FC HUB 接続未サポート                                                                                                    |
|   |                                                                                                    |
| 2 | システムから1つの LU が複数経路から参照可能な構成に、OS をインストールすることは推奨しません。本制限に該当する構成に対して OS をインストールする場合は、ディスク装置の持つ LUN のセキュリティ機能(*1)を使用し、インストール対象の LU がシステムから1経路のみで参照できるようにして下さい。<br>[推奨しない構成例]               |
|   | システム     ディスク装置       HBA#0     FC-SW       HBA#0     FC-SW   Port#1                                                                                                    |
| 3 | OS 稼働中に SFP 交換を行なう場合、交換対象であるパスに正常な状態の交代パスが存在するかを確認して下さい。交代可能なパスが存在しない場合、サーバを停止してから SFP 交換を行うか、アプリケーションに影響が出ないことを確認後、交換作業を行って下さい。                                                       |
|   | 尚、Boot パスとして使用し、交代可能なパスが存在しない場合では、必ずサーバを停止してから SFP<br>交換を行って下さい。                                                                                                    |
| 4 | KVM での PCI passthrough 機能は未サポートです。                                                                                                    |
|   | kernel 起動オプション(grub.conf)である intel_iommu や amd_iommu は on に設定しないで下さい。                                                                                                    |
| 5 | アダプタポートとディスク装置をコネクションタイプ "loop" にて直結した構成において、OS 立ち上げ時に、Link Down 割り込み検出を示す ErrNo:0x14 と、Link Up 割り込み検出を示す ErrNo:0x15 を示すログを出力し、更に、ErrNo:0x0e のイベントログを syslog に出力する場合がありますが動作には影響ありません。 |

| ~ | $\sim$ |
|---|--------|
| n | u      |
| 0 | 0      |
| - | -      |

| #  | 制限事項                                                                                                    |
|----|----------------------------------------------------------------------------------------------------|
| 6. | 16Gbps FC アダプタ以外のアダプタポートと Hitachi Virtual Storage Platform Gx00 モデルまたは<br>Hitachi Virtual Storage Platform Fx00 モデルを FC-Switch 経由または直結接続した構成において、下<br>記タイミングで PLOGI 割り込み検出を示す ErrNo:0x16 のログを syslog に出力する場合があります。<br>ErrNo:0x16 のログ(情報レベル)を出力するだけで、ドライバの動作には影響ありません。 |
|    | < ErrNo:0x16 が出力されるタイミング>                                                                                                    |
|    | ・OS立ち上げ時                                                                                                    |
|    | ・FC アダプタのホットプラグ時                                                                                                    |
|    | ・FC アダプタポートと接続装置(ディスク装置または FC-Switch)のリンクアップ時                                                                                                    |
|    | ・ディスク装置と FC-Switch のリンクアップ時                                                                                                    |
|    | ・障害閾値管理機能の閉塞解除コマンド実行時                                                                                                    |
|    | ・アダプタハードウェア障害からの自動回復(MCK リカバリ)後                                                                                                    |

## 6

### SLES11 ご利用時の注意事項

#### □ Link Down Time 設定パラメータの扱い

ここでは、SLES11 ご使用時における、「リンクダウン発生後に、ドライバが SCSI コマンドの再送 を試みるために、リンクアップを待つ、待ち時間(Link Down Time)」についての注意事項を、ご説 明します。

SLES11 において、「リンクダウン発生後に、ドライバが SCSI コマンドの再送を試みるために、リ ンクアップを待つ、待ち時間(Link Down Time)」の変更が必要になった場合は、「dev\_loss\_tmo」 パラメータを書き換えることで、当該待ち時間を変更可能です。「dev\_loss\_tmo」パラメータは インストール直後の状態で、一般的な利用方法において、最適な値に設定されています。通常はこ の値を変更する必要はありません。「dev\_loss\_tmo」パラメータの値を表示または変更する手順 については「dev\_loss\_tmo の表示・設定手順」をご参照ください。

他 OS (例: RHEL6) では、待ち時間(Link Down Time)の変更が必要になった場合は、「hfcmgr コ マンドの-p オプション」を用いて、待ち時間(Link Down Time)を変更しますが、SLES11 において は、待ち時間(Link Down Time)を指定する目的で、「hfcmgr コマンドの-p オプション」を使用す る必要はありません。

SLES11 において、「hfcmgr コマンドの-p オプション」を使用した場合、デフォルト状態では、下 図のように、Link Down Time の欄が0 秒と表示されます

| # ./hfcmgr -p hfcldd0<br>Time: xxxx/xx/xx xx:xx:xx                     |                                                                                                    |  |  |
|------------------------------------------------------------------------|----------------------------------------------------------------------------------------------------|--|--|
| WWPN:50000870003021e0                                                  | ) Device:hfcldd0 [LinkUp]                                                                                |  |  |
| Connection Type<br>Link Speed<br>Max Transfer Size<br>Login Delay Time | : Point to Point[fabric] (Point to Point)<br>: 1Gbps (1Gbps)<br>: 16 MB (-)<br>: 0 sec (-) デフォルト状態では 0 に |  |  |
| Link Down Time<br>Reset Delay Time                                     | : 0 sec (-)<br>: 19 sec (-)                                                                              |  |  |
| Preferred AL-PA                                                        | : 0x01 (-)                                                                                               |  |  |
| Abort Timeout                                                          | : 20 sec (-)                                                                                             |  |  |
| Queue Depth<br>Machine Check                                           | : 32 (-)<br>: 8 (-)                                                                                      |  |  |
| Allowed                                                                | : 5 (-)                                                                                                  |  |  |
| Target Reset Mode<br>IUN Reset Delay                                   | : off (-)<br>: 0 (-)                                                                                     |  |  |
| Interrupt Type                                                         | : Legacy Mode (-)                                                                                        |  |  |
| Logging Mode<br>Login Target Filter                                    | : default (-)<br>: none (-)                                                                              |  |  |

#### □ dev\_loss\_tmoの表示・設定手順

【機能】dev\_loss\_tmo の表示 【シンタックス】

<表示> cat /sys/class/fc\_remote\_ports/rport-xxxx/dev\_loss\_tmo

dev\_loss\_tmo は SCSI ターゲットごとに存在するため、SCSI ターゲットにより"xxxx"の部分に入る 文字列が変わります。複数の SCSI ターゲットに対し dev\_loss\_tmo を確認したい場合は、それぞ れの SCSI ターゲットの dev\_loss\_tmo パラメータを表示してください。

【機能】dev\_loss\_tmo の設定 【シンタックス】

<設定> echo <設定値> > /sys/class/fc\_remote\_ports/rport-xxxx/dev\_loss\_tmo

dev\_loss\_tmo は SCSI ターゲットごとに存在するため、SCSI ターゲットにより"xxxx"の部分に入る 文字列が変わります。複数の SCSI ターゲットに対し dev\_loss\_tmo を設定したい場合は、それぞ れの SCSI ターゲットの dev\_loss\_tmo パラメータを設定してください。

この方法で設定した値は、OS のリブート後に、初期値(15)にリセットされます。初期値を変更したい場合は「【機能】dev\_loss\_tmoの初期値の設定」を実施してください。

【機能】dev\_loss\_tmo の初期値の設定 【シンタックス】

<設定> /opt/hitachi/drivers/hba/hfcmgr -E hfc\_dev\_loss\_tmo <設定值>

hfcmgr コマンド実行後、設定を反映させるため、「RAMDISK イメージの更新手順」の手順で RAMDISK イメージを更新して下さい。

#### Device mapper multipath による dev\_loss\_tmo 書換え

お客様が SLES11 において Device mapper multipath をご利用になっている場合、Device mapper multipath が、OS 起動後に、自動的に dev\_loss\_tmo の値を更新することがあります。

「お客様が dev\_loss\_tmo に設定した値」と、「dev\_loss\_tmo の実際の表示」が異なっていた場合は、Device mapper multipath の設定・動作を、ご確認くださいますよう、お願いします。

Device mapper multipath の設定ファイルは/etc/multipath.conf です。/etc/multipath.conf が存在しない場合であっても、Device mapper multipath のデフォルト動作によって、 dev\_loss\_tmoの値が更新されることがあります。

#### Device mapper multipath による fast\_io\_fail\_tmo 書換え

お客様が SLES11 において Device mapper multipath をご利用になっている場合、Device mapper multipath が、OS 起動後に、自動的に fast\_io\_fail\_tmo の値を更新することがあります。

fast\_io\_fail\_tmoに"off"以外が設定されていた場合、dev\_loss\_tmoに代わって、fast\_io\_fail\_tmo の値が、「リンクダウン発生後に、ドライバが SCSI コマンドの再送を試みるために、リンクアッ プを待つ、待ち時間」として、OS上で使用されます。

fast\_io\_fail\_tmo に"off"以外が設定されていた場合は、Device mapper multipathの設定・動作 を、ご確認くださいますよう、お願いします。

Device mapper multipath の設定ファイルは/etc/multipath.conf です。/etc/multipath.conf が存在しない場合であっても、Device mapper multipath のデフォルト動作によって、fast\_io\_fail\_tmoの値が更新されることがあります。

【機能】fast\_io\_fail\_tmo の表示 【シンタックス】

<表示> cat /sys/class/fc\_remote\_ports/rport-xxxx/fast\_io\_fail\_tmo

fast\_io\_fail\_tmo は SCSI ターゲットごとに存在するため、SCSI ターゲットにより"xxxx"の部分に入 る文字列が変わります。複数の SCSI ターゲットに対しリンクダウンタイムを確認したい場合は、 それぞれの SCSI ターゲットの fast\_io\_fail\_tmo パラメータを表示してください。

【機能】fast\_io\_fail\_tmo の設定 【シンタックス】

<設定> echo <設定値> > /sys/class/fc\_remote\_ports/rport-xxxx/ fast\_io\_fail\_tmo

fast\_io\_fail\_tmo は SCSI ターゲットごとに存在するため、SCSI ターゲットにより"xxxx"の部分に入る文字列が変わります。複数の SCSI ターゲットに対し fast\_io\_fail を設定したい場合は、それぞれの SCSI ターゲットの fast\_io\_fail\_tmo パラメータを設定してください。

この方法で設定した値は、ドライバ以外のソフトウェア(例: Device mapper multipath)によって 書き換えられるケースがあります。

例: Device mapper multipathの設定ファイル(/etc/multipath.conf)を書き換えることにより、 fast\_io\_fail\_tmo に設定する値を変更することが可能です。詳細については、Device mapper multipathのマニュアルをご参照くださるよう、お願いします。
#### □ Login Delay Time 設定パラメータ変更時の注意事項

ここでは、SLES11 ご使用時における、「デバイスへのログイン処理を遅延させるための、待ち時間 (Login Delay Time)」についての注意事項を、ご説明します。

SLES11 において、「デバイスへのログイン処理を遅延させるための、待ち時間(Login Delay Time)」の変更が必要になった場合は、「hfcmgr コマンドの-p オプション」を使用することで、当該待ち時間を変更可能です。「hfcmgr コマンドの-p オプション」の詳細については、ユーザーズ・ガイド(ユーティリティソフト編)をご参照ください。

SLES11 において、「hfcmgr コマンドの-p オプション」を使用した場合、デフォルト状態では、下 図のように、Login Delay Time の欄が 0 秒と表示されます。

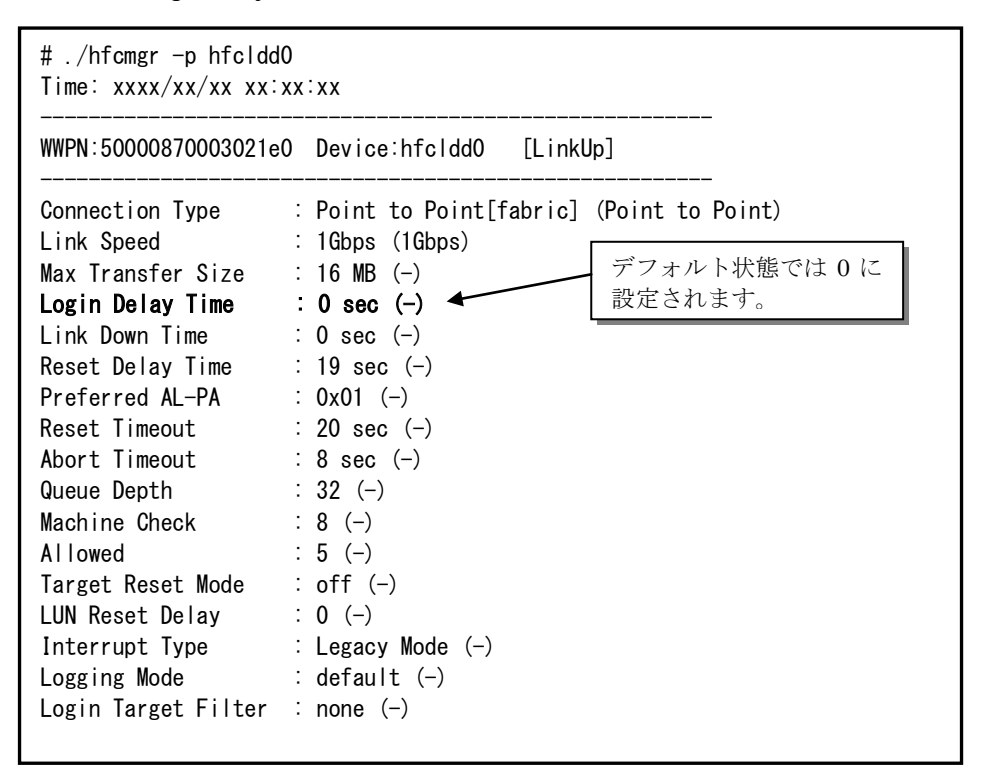

SLES11 において、「デバイスへのログイン処理を遅延させるための、待ち時間(Login Delay Time)」 を変更した場合、dev\_loss\_tmo/fast\_io\_fail\_tmoの値に加算する必要があります。dev\_loss\_tmo/ fast\_io\_fail\_tmoの値を書き換える方法については「dev\_loss\_tmoの表示・設定手順」および 「Device mapper multipath による fast\_io\_fail\_tmo 書換え」を参照してください。

例 1 : Login Delay Time が 2 で、fast\_io\_fail\_tmo が" off"の時、「dev\_loss\_tmo の値に 2 を加算 した値」を dev\_loss\_tmo に設定してください。

例 2 : Login Delay Time が 2 で、fast\_io\_fail\_tmo が" off" 以外の時、「fast\_io\_fail\_tmo の値に 2 を加算した値」を fast\_io\_fail\_tmo に設定してください。

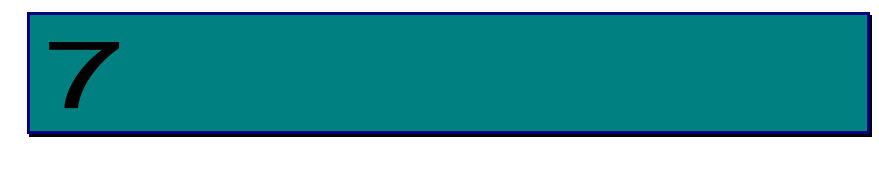

### SLES ご利用時の注意事項

### □ hfcmgr -t の扱い

ここでは、SLES ご使用時における、「2TB 以上の LU を接続して hfcmgr -t 実行あるいは 511 個以上の LU を接続して hfcmgr -t 実行」についての注意事項を説明します。

SLES において、ドライババージョン「SLES11: 4.11.18.3148 以降」「SLES12: 4.12.18.3148 ~ 4.12.18.3174」をお使いの場合、「2TB 以上の LU を接続」あるいは「511 個以上の LU を接続」している環境で、hfcmgr -t を実行した際に、表示が正しくされず、エラーログの「HFC\_ERR9 FC Adapter Driver error (ErrNo:0xaa)\*」が出力される可能性があります。ドライバの動作に影響はありませんが、「2TB 以上の LU を接続」または「511 個以上の LU を接続」している環境での hfcmgr -t の実行をご使用しないでください。

\*エラーログ「HFC\_ERR9 FC Adapter Driver error (ErrNo:0xaa)」

:HBA ファームウェアが不正パラメータをの検出

## HITACHI Gigabit Fibre Channel アダプタ ユーザーズ・ガイド (SUSE Linux Enterprise Server ドライバ編) Rev 9

2017年6月

無断転載を禁止します。

# **@株式会社 日立製作所**

〒100-8280 東京都千代田区丸の内一丁目6番6号

http://www.hitachi.co.jp